# Vijeo Designer Eğitim

03/2012

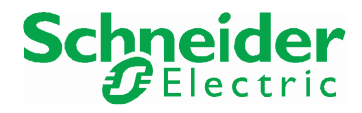

35007035.08

© 2012 Schneider Electric. Her hakkı saklıdır.

# İçindekiler

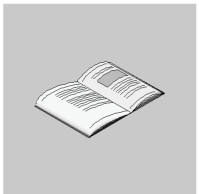

|         | Güvenlik Bilgiler<br>Kitan Hakkında             | 5  |
|---------|-------------------------------------------------|----|
| Kısım I | Bir Bakısta Vijeo Designer                      | 9  |
| Bölüm 1 | Genel                                           | 11 |
| Bolum   | Vazılım Hakkında Genel Bilgi                    | 12 |
|         |                                                 | 14 |
|         | Vijeo Designer'i Yükleme                        | 16 |
|         |                                                 | 17 |
|         | Vijeo Designer'ı Kaldırma                       | 18 |
| Bölüm 2 | Proje olusturma                                 | 19 |
| Bolamiz | Gereksinimlerin Acıklamaları                    | 20 |
|         | Proje İnsaat Adımları                           | 20 |
|         | Rir Bakısta İ İvoulama                          | 22 |
|         | Vijeo Designer'ı Baslatma                       | 25 |
|         | Temel Avarlar                                   | 26 |
|         | Değişkenleri Oluşturma                          | 28 |
|         | Panelleri Olusturma.                            | 32 |
|         | Sayısal/Metin Veri Girisi ve Görüntüleme Kutusu | 36 |
|         | Grafik Nesneler                                 | 40 |
|         | Reçete Oluşturma                                | 46 |
|         | "Curves" (Eğriler) Panelini Oluşturma           | 50 |
|         | "Alarms" (Alarmlar) Panelini Oluşturma          | 52 |
|         | Eylem Oluşturma (Actions).                      | 55 |
|         | Simülasyon                                      | 59 |
| Bölüm 3 | Projeyi Operatör Panele Yükleme (Download)      | 61 |
|         | Hatalari Doğrulama, Oluşturma ve Düzeltme       | 62 |
|         | Projeyi Operatör Panele Yükleme (Download)      | 64 |
|         |                                                 |    |

## Güvenlik Bilgileri

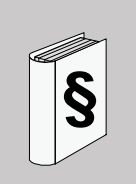

## Önemli Bilgiler

## BILDIRIM

Bu talimatları dikkatle okuyun ve cihazı kurmayı, çalıştırmayı ve cihazın bakımını yapmayı denemeden önce bilgi sahibi olmak için ekipmana göz atın. Bu belgede veya ekipmanda, olası tehlikeleri bildirmek veya bir prosedürü açıklayan veya basitleştiren bilgilere dikkat çekmek için aşağıdaki özel mesajlar görüntülenebilir.

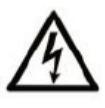

Tehlike güvenlik etiketine bu simgenin eklenmesi, talimatlara uyulmaması halinde yaralanmaya yol açabilecek elektrik tehlikesinin bulunduğunu belirtir.

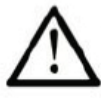

Bu, güvenlik uyarı simgesidir. Olası yaralanma tehlikelerine karşı sizi uyarmak için kullanılır. Olası bir yaralanmayı veya ölümü engellemek için, bu simgenin yanında yazan tüm güvenlik mesajlarına uyun.

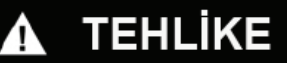

TEHLİKE, açık bir şekilde tehlike teşkil eden ve kaçınılmaması halinde ölümle veya ciddi yaralanmayla **sonuçlanacak** durumları belirtir.

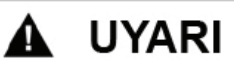

**UYARI,** potansiyel olarak tehlike teşkil eden ve kaçınılmazsa ölümle veya ciddi yaralanmayla **sonuçlanabilecek** durumları belirtir.

# 🛦 DİKKAT

**DİKKAT**, potansiyel olarak tehlike teşkil eden ve kaçınılmazsa hafif veya orta derecede yaralanmayla **sonuçlanabilecek** durumları belirtir.

# BİLDİRİM

**BİLDİRİM**, fiziksel yaralanmalarla ilgili olmayan uygulamaları işaret etmek için kullanılır.

## LÜTFEN DİKKAT EDİN

Elektrikli ekipmanlar sadece yetkili personel tarafından kurulmalı, çalıştırılmalı, servise tabi tutulmalı ve bakımları yapılmalıdır. Bu malzemenin kullanımından kaynaklanan herhangi bir durum için Schneider Electric sorumluluk kabul etmemektedir.

Deneyimli kişi, elektrikli ekipmanların imalatı, çalıştırılması ve kurulumu ilgili bilgiye ve beceriye sahip olan, ilgileri tehlikeleri algılamak ve önlemek için güvenlik eğitimi almış bir çalışandır.

## Kitap Hakkında

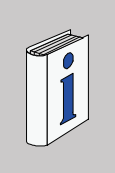

## Kısaca

#### Belgenin Kapsamı

| Bu kılavuz size, HMI panellerinin iPC/XBT GC/XBT GT/XBT GK/XBT GTW/XBT GH/HMIGTO/HMISTO/HMISTU serileri için uygulamalar geliştirmenize ve yapılandırmanıza olanak tanıyan bir yazılım paketi olan Vijeo Designer'ın temel özelliklerini tanıtır.                                                                                   |
|----------------------------------------------------------------------------------------------------|
| Yeni kullanıcıların yazılımı kullanmaya başlamalarına yardımcı olmak için ve<br>yazılım konusunda bilgi sahibi olan kullanıcılar tarafından hızlı başvuru kaynağı<br>olarak kullanılmak için yazılmıştır. Yazılımın özellikleri ve fonksiyonlarıyla ilgili<br>ayrıntılı açıklamalar için, Vijeo Designer çevrimiçi yardımına bakın. |

## Geçerlilik

Bu kitaptaki veriler ve çizimler bağlayıcı değildir. Ürünlerimizi, sürekli ürün geliştirme politikamız doğrultusunda değiştirme hakkımız saklıdır. Bu belgede verilen bilgiler önceden bildirimde bulunmaksızın değiştirilebilir ve Schneider Electric için bağlayıcı olacak şeklinde yorumlanmamalıdır.

## İlgili Belgeler

İlişkili tüm belgelere Vijeo Designer DVD'sinden erişebilirsiniz.

Bu teknik belgeleri ve diğer teknik bilgileri www.schneider-electric.com adresindeki web sitemizden yükleyebilirsiniz.

#### Kullanıcı Yorumları

Bu belge hakkında yapacağınız yorumları bekliyoruz. Bize techcomm@schneider-electric.com adresinden e-posta ile ulaşabilirsiniz.

## Bir Bakışta Vijeo Designer

#### Bu bölümün amacı

Bu bölümde, yazılımın ana fonksiyonları ve yüklemeyi açıklanmaktadır.

## Bu Ekte Neler Bulunuyor?

Bu bölümde aşağıdaki başlıklar yer almaktadır:

| Bölüm | Bölüm Adı                                  | Sayfa |
|-------|--------------------------------------------|-------|
| 1     | Genel                                      | 11    |
| 2     | Proje oluşturma                            | 19    |
| 3     | Projeyi Operatör Panele Yükleme (Download) | 61    |

## Genel

# 1

## Bu bölümün amacı

Bu bölümde, Vijeo Designer yazılım uygulaması açıklanmaktadır.

## Bu Bölümde Neler Bulunuyor?

Bu bölümde aşağıdaki başlıklar yer almaktadır:

| Konu                           |  |
|--------------------------------|--|
| Yazılım Hakkında Genel Bilgi   |  |
| Vijeo Designer'ın Ana Araçları |  |
| Vijeo Designer'ı Yükleme       |  |
| Yazılım Sürümü Uyumluluğu      |  |
| Vijeo Designer'ı Kaldırma      |  |

## Yazılım Hakkında Genel Bilgi

#### Vijeo Designer Hakkında

Vijeo Designer, operatör panelleri oluşturmak ve insan/makine arabirimi (HMI) cihazları için çalıştırma parametreleri yapılandırmak için kullanabileceğiniz bir yazılım uygulamasıdır. Verilerin alınmasından animasyon çizimlerin oluşturulmasına ve görüntülenmesine kadar, bir HMI projesini tasarlamak için gerekli tüm araçları sağlar.

## Minimum Sistem Gereksinimleri

| İşlemci                   | Pentium 4 - 2GHz veya daha hızlısı önerilir                                                                                                    |
|---------------------------|----------------------------------------------------------------------------------------------------|
| Bellek                    | 1 GB minimum, 2 GB veya daha fazlası önerilir                                                                                                    |
| Kullanılabilir Disk Alanı | 2 GB veya daha fazla sabit disk alanı                                                                                                    |
| İşletim sistemi           | Microsoft Windows XP Professional (Service Pack 2 veya üzeri)<br>Microsoft Windows Vista Business Edition 32 Bit (Service Pack 1<br>veya üzeri)<br>Microsoft Windows 7 64 Bits |
| Web tarayıcı              | Microsoft Internet Explorer 6.0 (Sürüm 7 veya üzeri önerilir)                                                                                                    |

### Özellikler

#### Verilerin yeniden kullanımı

Vijeo Designer iki tip veri kullanır:

- Kullanıcı uygulamasında oluşturulan dahili veriler
- PLC'ler ve uzak G/Ç (Giriş/Çıkış) modülleri gibi cihazların sağladığı veriler

Vijeo Designer ile oluşturulan grafik nesneler, scriptler ve paneller, daha sonra başka projelerde kullanılabilmeleri için Araç Kutusuna *(bkz. sayfa 14)* kaydedilebilir. Bu verilerin yeniden kullanılabilir olması, yeni uygulamaların geliştirilmesini özelleştirmenize ve birlikte geliştirilen uygulamalardaki ekranları standartlaştırmanıza yardımcı olabilir.

#### Çoklu PLC bağlantısı

Vijeo Designer ile, HMI panelinizi çeşitli farklı Schneider Electric ve üçüncü taraf cihazlarıyla eşzamanlı olarak iletişim kuracak şekilde yapılandırabilirsiniz.

#### HMI ekranı oluşturma

Vijeo Designer, HMI paneli için dinamik ekranlar oluşturmanıza olanak tanır. Hareketli nesneler, yakınlaştırma/uzaklaştırma, seviye göstergeleri, açık/kapalı göstergeleri ve anahtarları basit bir uygulamada birleştirir. Bir grafik ekranını kolayca oluşturmak ve düzenlemek için animasyonlu simgeler kullanılabilir.

#### Eylemler

Vijeo Designer, bir değişken ayarlama veya bir script çalıştırma gibi eylemleri çalışma zamanında gerçekleştirmenize olanak tanır.

## Özellikler

Vijeo Designer, animasyonlu ekranlarda kullanılan değişkenlerin yönetimini basitleştiren gelişmiş bir fonksiyon içerir. Property Inspector (Özellik Denetleyicisi) penceresinde çalışarak (*bkz. sayfa 14*), değişkenleri ve nesnelerin özelliklerini yapılandırabilir veya değiştirebilirsiniz.

## Çok dilde mesajlaşma

Vijeo Designer, alarmlara, etiketlere ve metin nesnelerine ilişkin metin dizelerini aynı uygulamada 10 farklı dilde depolayabilir. Basit bir değişiklikle, görünüm için seçilen dile geçilebilir.

## Diğer uygulamalardan alınan değişkenleri düzenleme

Vijeo Designer, değişkenleri ve reçeteleri CSV dosyaları olarak içeriye/dışarıya aktarabilir. Benzer şekilde, Vijeo Designer'da oluşturulan değişkenler başka uygulamalara aktarılabilir.

## Hedef Terminal Modelleri

Aşağıdaki HMI birimleri Vijeo Designer ile tasarlanabilir ve yapılandırılabilir:

- XBT GC Serisi
- XBT GT Serisi
- XBT GK Serisi
- XBT GTW Serisi
- XBT GH Serisi
- Compact iPC Serisi
- Smart iPC Serisi
- HMIGTO Serisi
- HMISTO Serisi
- HMISTU Serisi

## Vijeo Designer'ın Ana Araçları

#### Kısaca

Vijeo Designer'ın ana araçlarına programın ana ekranından erişilebilir. Altı adet araç penceresi, projenizi hızlı ve kolay bir şekilde geliştirmenize olanak tanır. Her bir pencerede, projeyle veya projedeki belirli bir nesneyle ilgili bilgiler sağlanır.

Pencereleri yeniden boyutlandırarak veya taşıyarak çalışma ortamınızı özelleştirebilirsiniz. Pencerelerle ilişkili simgeler araç çubuğunda bulunur.

#### Ana Ekran

Vijeo Designer ortamı şuna benzer:

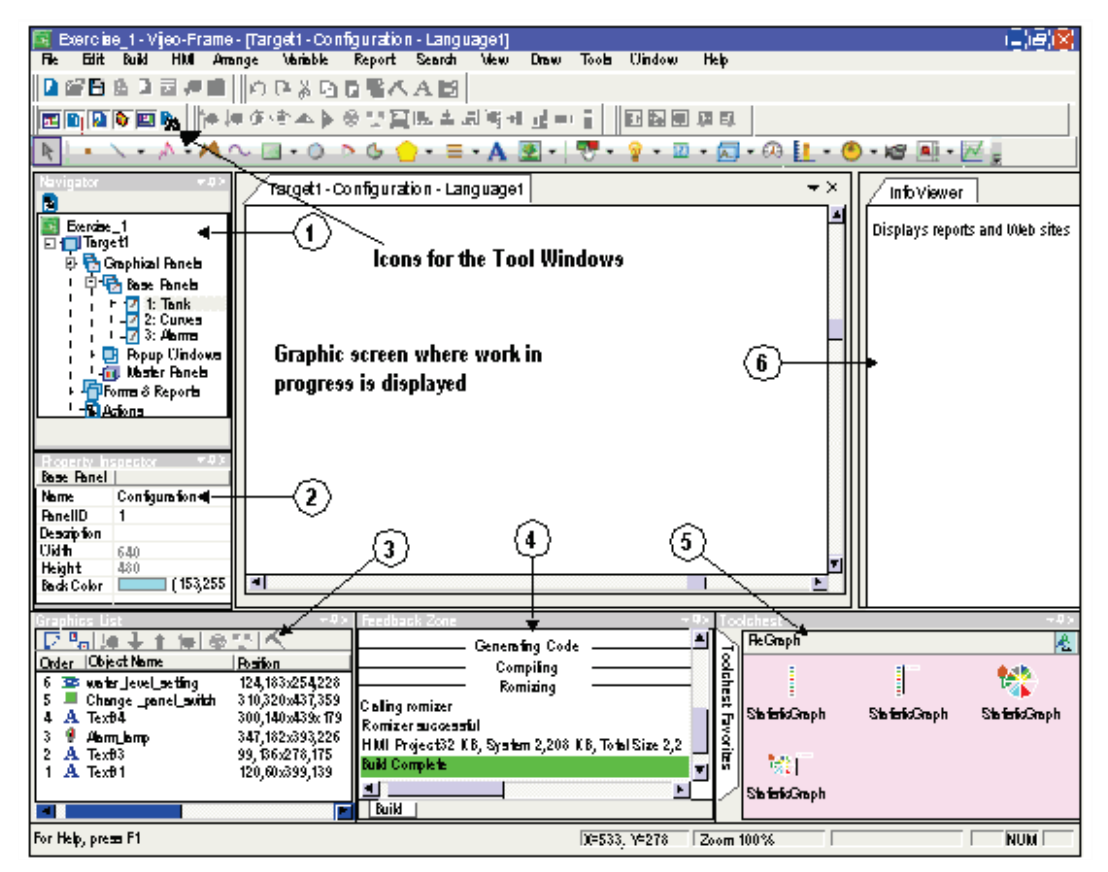

**NOT:** Araç pencerelerini Vijeo Designer'da nasıl düzenlemeyi ve görüntülemeyi seçtiğinize bağlı olarak, ekranınız yukarıdakinden farklı görünebilir.

## Araç Penceresi Simgeleri

Araç penceresi simgeleri çalışma pencerelerini (yukarıdaki resimde 1-6 sayılarıyla gösterilmiştir) görüntülemek veya gizlemek için geçiş anahtarları olarak işlevi görür:

| Öğe | Ekran/Simge<br>adı                            | Açıklama                                                                                                    |
|-----|-----------------------------------------------|----------------------------------------------------------------------------------------------------|
| 1   | "Navigator"<br>Gezinme                        | Uygulamaları oluşturmak için kullanılır. Her bir projeyle ilgili<br>bilgiler bir doküman gezgininde hiyerarşik olarak listelenir.                                                                                                    |
| 2   | "Property Inspector"<br>Özellik Denetleyicisi | Seçilen nesnenin parametrelerini görüntüler. Birden çok<br>nesne seçildiğinde, yalnızca tüm nesneler için geçerli olan<br>ortak parametreler görüntülenir.                                                                                                    |
| 3   | "Graphic List"<br>Grafik listesi              | Çizimde görünen tüm nesneler aşağıdaki bilgilerle birlikte<br>görüntülenir:                                                                                                    |
|     |                                               | Listede Vurgulanan nesne çizimde seçilir. Bilgiler, bir nesne<br>grubu için benzer şekilde (yani, sıra, nesne adı, konum)<br>görüntülenir. Bir gruptaki nesnelerin listesini görüntülemek<br>için, grup adının yanındaki + simgesini tıklatın. Her bir nesne<br>ayrı olarak seçilebilir. |
| 4   | "Feedback zone"<br>GerBildirim Alanı          | Hata denetimi, derleme ve yükleme ilerlemesini ve<br>sonuçlarını görüntüler.<br>Bir hata oluştuğunda, sistem hata mesajı veya uyarı mesajı<br>görüntüler. Hatanın yerini görüntülemek için, hata mesajını<br>çift tıklatın.                                                              |
| 5   | "Toolchest"<br>Araç kutusu                    | Üretici tarafından veya sizin tarafınızdan sağlanan bileşenleri<br>(çubuk grafik, zamanlayıcılar, vb.) içeren bir kitaplık. Çizime<br>bir bileşen yerleştirmek için, bileşeni Araç Kutusunda seçip<br>çizime sürükleyin.<br>Kendi bileşenleriniz dışarı ve/veya içeri aktarılabilir.     |
| 6   | InfoViewer<br>Rapor Izleme                    | Bir raporun içeriğini veya web içeriğini görüntüler.                                                                                                    |

## Vijeo Designer'ı Yükleme

## Ön .

gereksinimler

Vijeo Designer yazılımı bir sistem yöneticisi tarafından yüklenmelidir.

## Yükleme İşlemi

| Öğe | Ekran/Simge adı                                                                                                    | Açıklama                                                                                                    |
|-----|----------------------------------------------------------------------------------------------------|----------------------------------------------------------------------------------------------------|
| 1   | Masaüstünde çalışır durumda olan tüm uygulamaları kapatın.                                                                                                    |                                                                                                    |
| 2   | DVD'ybilgisayarınızın<br>DVD-ROM sürücüsüne<br>yerleştirin.                                                                                                    | Vijeo Designer'ın <b>Autorun</b> (Otomatik çalıştırma)<br>programı yükleme programını otomatik olarak<br>başlatacaktır. Yükleme otomatik olarak<br>başlamazsa, <b>Start → Run'ı</b> , (Başlat → Çalıştır)<br>tıklatın, <b>Open</b> (Aç) metin kutusuna<br>x:\INSTALL.EXE girin ve <b>OK</b> 'tıklatın (burada, x,<br>DVD-ROM sürücünüzün harfini gösterir). |
| 3   | Bir yükleme dilseçin ve<br>Vijeo Designer düğmesini<br>tıklatın.                                                                                                    | InstallShield Wizard Welcome<br>(InstallShield Sihirbazı Açılış Ekranı)<br>görünür.                                                                                                    |
| 4   | Vijeo Designer'ı yüklemek için<br>Sihirbaz ekranında<br>görüntülenen talimatları<br>uygulayın: lisans<br>sözleşmesinin koşullarını kabul<br>etme; müşteri bilgilerini girme,<br>ürün başvuru ve seri numarası;<br>ve yükleme klasörünü seçme,<br>proje klasörü, uygulama dilleri<br>ve masaüstünde bir kısayol<br>oluşturmak isteyip<br>istemediğiniz. | Yükleme klasörünü bilgisayarınızda seçmeniz<br>istendiğinde, varsayılan<br>c:\Program Files\Schneider Electric,<br>klasörünü veya başka bir klasörü seçebilirsiniz.<br>Proje klasörünü bilgisayarınızda seçmeniz<br>istendiğinde, varsayılan klasörü veya başka bir<br>klasörü seçebilirsiniz.                                                              |
| 5   | Yükleme tamamlandığında<br>Finish düğmesini tıklatın.<br>Sonra, masaüstünüze dönmek<br>için Exit (Çıkış)<br>düğmesintıklatın                                                                                                    |                                                                                                    |

**NOT:** Yükleme işleminin sonunda, program sizden bilgisayarınızı yeniden başlatmanızı isteyebilir. Sisteme yeni yüklenen tüm bileşenleri güncellemek için bilgisayarınızı yeniden başlatmanız gerekir.

## Yazılım Sürümü Uyumluluğu

## Genel Görünüm Bloğunun Başlığı

Yazılım yüklendiğinde (*bkz. sayfa 16*), bir kullanıcı olarak Vijeo Designer'ın bu sürümünün yazılımın önceki sürümleriyle nasıl çalıştığını anlamanız gerekir.

**NOT:** Vijeo Designer'i ilk kez olarak başlatmadan önce, ReleaseNotes.chm dosyasını görüntüleyin. Start  $\rightarrow$  Programs  $\rightarrow$  Schneider Electric  $\rightarrow$  Vijeo Designer  $\rightarrow$  Release Notes'u (Başlat  $\rightarrow$  Programlar  $\rightarrow$  Schneider Electric  $\rightarrow$  Vijeo Designer  $\rightarrow$  Sürüm Notları) tıklatın.

#### Yazılımın Eski Sürümleriyle Uyumluluk

Vijeo Designer'ın bu sürümünde oluşturulan projeler, yazılımın önceki sürümleriyle geriye doğru uyumlu değildir. Vijeo Designer'ın bu sürümüyle oluşturulan ve açılan yeni bir proje, daha önceki bir sürümle açılamaz.

Vijeo Designer'ın önceki bir sürümüyle oluşturulan projeler, bu sürümle ileriye doğru uyumludur. Bununla birlikte, Vijeo Designer'ın önceki bir sürümüyle oluşturulan uygulamayı açmadan önce, export (dışarı aktarma) özelliğini kullanarak başlangıçtaki projeyi tam olarak yedeklemeniz gerekir.

## Vijeo Designer'ı Kaldırma

## Yazılımı Kaldırmanın İkiYolu

Vijeo Designer aşağıdaki yollardan biri kullanılarak kaldırılabilir:

- Yazılımdaki Uninstall (Kaldır) yardımcı programı kullanılarak
- Bilgisayarınızın Denetim Masası'ndaki Add/Remove (Ekle/Kaldır) yardımcı programı kullanılarak

## Kaldır Yardımcı Programını Kullanma

| Adım | Eylem                                                                                                    |
|------|----------------------------------------------------------------------------------------------------|
| 1    | Masaüstünde çalışır durumda olan tüm uygulamaları kapatın.                                                                                                    |
| 2    | $\begin{array}{l} \mbox{Click Start} \rightarrow \mbox{Programs} \rightarrow \mbox{Schneider Electric} \rightarrow \mbox{Vijeo Designer} \rightarrow \mbox{Uninstall (Vijeo-designer)'} \mbox{(Başlat} \rightarrow \mbox{Programlar} \rightarrow \mbox{Schneider Electric} \rightarrow \mbox{Vijeo Designer} \rightarrow \mbox{Kaldır (Vijeo-designer)) tıklatın} \end{array}$ |
| 3    | OK düğmesine tıklatın.                                                                                                    |
| 4    | Kaldırma işleminin sonunda, sistemi güncellemek için bilgisayarınızı yeniden başlatın.                                                                                                    |

## Program Ekle/Kaldır Yardımcı Programını Kullanma

| Adım | Eylem                                                                                                    |
|------|----------------------------------------------------------------------------------------------------|
| 1    | Masaüstünde çalışır durumda olan tüm uygulamaları kapatın.                                                                       |
| 2    | Start $\rightarrow$ Settings $\rightarrow$ Control Panel'i (Başlat $\rightarrow$ Ayarlar $\rightarrow$ Denetim Masası) tıklatın. |
| 3    | Program listesinden Vijeo Designer'ı seçip Remove (Kaldır) düğmesini tıklatın.                                                   |
| 4    | Kaldırma işleminin sonunda, sistemi güncellemek için bilgisayarınızı yeniden başlatın.                                           |

# Proje oluşturma

# 2

## Bu Bölümün Amacı

Bu bölümde, Vijeo Designer'ın ana fonksiyonları kullanılarak basit bir uygulamanın nasıl oluşturulacağı açıklanmaktadır.

## Bu Bölümde Neler Bulunuyor?

Bu bölümde aşağıdaki başlıklar yer almaktadır:

| Konu                                            | Sayfa |
|-------------------------------------------------|-------|
| Gereksinimlerin Açıklamaları                    |       |
| Proje İnşaat Adımları                           | 21    |
| Bir Bakışta Uygulama                            | 22    |
| Vijeo Designer'ı Başlatma                       | 25    |
| Temel Ayarlar                                   | 26    |
| Değişkenleri Oluşturma                          | 28    |
| Panelleri Oluşturma                             | 32    |
| Sayısal/Metin Veri Girişi ve Görüntüleme Kutusu |       |
| Grafik Nesneler                                 |       |
| Reçete Oluşturma                                |       |
| "Curves" (Eğriler) Panelini Oluşturma           |       |
| "Alarms" (Alarmlar) Panelini Oluşturma          |       |
| Eylem Oluşturma                                 | 55    |
| Simülasyon                                      |       |

## Gereksinimlerin Açıklamaları

#### Kısaca

Vijeo Designer ile yapabileceğiniz bazı şeyleri keşfetmek için, bir proje geliştireceğiz. Bunu yapmak için, projemizin gereksinimlerini veya teknik özelliklerini tanımlamamız gerekir.

Yapacağımız uygulama senaryosu şu şekilde olacaktır:

- Dolum ayar noktasına ve bir ayar seviyesine (setpoint) göre bir deponun dolumunu yönetmek. Ayar noktası ve alarm seviyesi kullanıcı tarafından bir dizi önayar arasından seçilir. Önayarların seçimi için recipes (reçeteler) fonksiyonunu kullanacağız,
- Bir düğmeye basıldığında alttaki valfi açarak/kapatarak depoyu boşaltmak,
- Ayar noktası değerlerini **sayısal görünümde** (numeric display) ve **bir trend grafiği** olarak **görüntülemek**,
- Zaman içinde seviyedeki değişimi genel olarak görmek. Bunu yapmak için, bir trend grafiği kullanırız,
- Bir eşik aşıldığında bir lamba ile ve bir alarm sayfasıyla kullanıcıyı bilgilendirmek.

## Proje İnşaat Adımları

#### Kısaca

Projemizi oluşturmak için aşağıdaki adımların uygulanması ve aşağıdaki noktaların ele alınması gerekir:

- Vijeo-Designer'ı başlatmak,
- Yeni bir proje oluşturmak,
- Projeyi yapılandırmak,
- Değişkenleri tanımlamak,
- Farklı panelleri ve ekran geçişlerini oluşturmak,
- Sayısal ve metin görünümleri oluşturmak,
- araç kutusundaki grafik nesneleri kullanmak,
- Reçete oluşturmak,
- trend grafiklerini oluşturmak,
- alarm yönetimi oluşturmak,
- script / kod oluşturmak,
- projeyi oluşturmak ve simülasyon.

## Bir Bakışta Uygulama

#### Kısaca

Tasarlanacak proje "manuel" olarak adlandırılır.

Üç sayfadan oluşur:

- "Tank" (Depo),
- "Curves" (Eğriler),
- "Alarms" (Alarmlar).

"Tank" (Depo) (bkz. sayfa 22) paneli aşağıdakilerden oluşur:

- animasyon toolchest'ten (araç kutusu) alınan bir depo,
- iki numeric displays (sayısal görünüm) (seviye değeri ve alarm ayar noktası),
- dolum değerlerini ve depo seviyesi alarmlarını tanımlamak için kullanılabilecek iki tip reçete komutu,
- bir düğmeyle denetlenen depo boşaltma valfi
- bir üst eşik alarmı lambası,
- ve bir ekrandan diğerine geçmek için kullanılan bir düğme kümesi.

"Curves" (Eğriler) (bkz. sayfa 23) şunlardan oluşur:

- depo seviyesinin ve alarm ayar noktasının anime edildiği bir trend grafiği nesnesi,
- ve bir ekrandan diğerine geçmek için kullanılan bir düğme kümesi.

"Alarms" (Alarmlar) (bkz. sayfa 24) paneli şunlardan oluşur:

- depo seviyesi alarm ayar noktasından daha yüksekse bir yüksek seviye alarmı görüntüleyen bir alarm nesnesi,
- ve bir ekrandan diğerine geçmek için kullanılan bir düğme kümesi.

#### "Tank" (Depo) Paneli

Bu, projenin ana ekranıdır. Burada, depo, bir **reçete** ile yönetilen seçili bir ürün miktarı (küçük, orta ve büyük miktar) ile doldurulur. Reçete ile istenen miktara (alarm ayar noktası) bağlı olarak eşiğin aşılmaması da yönetir. "Alarm seviyesi" için **"numeric display"** tıklatarak (simülasyon için) veya dokunarak alarm ayar noktasını değiştirebilirsiniz. Depo seviyesi alarm ayar noktasından daha yüksekse, yüksek seviye alarmı etkinleşir. Eşik aşıldığında **lamba** kırmızı renkte yanar ve alarm etkinleşir.

"Emptying" (Boşaltma) **düğmesi** alttaki valfi kullanarak depoyu boşaltmanıza olanak tanır. Siz depoyu boşaltırken valf animasyon olarak gösterilir. Kapatıldığında, valf gri renkte gösterilir. Açık olduğunda, kırmızı renkte gösterilir.

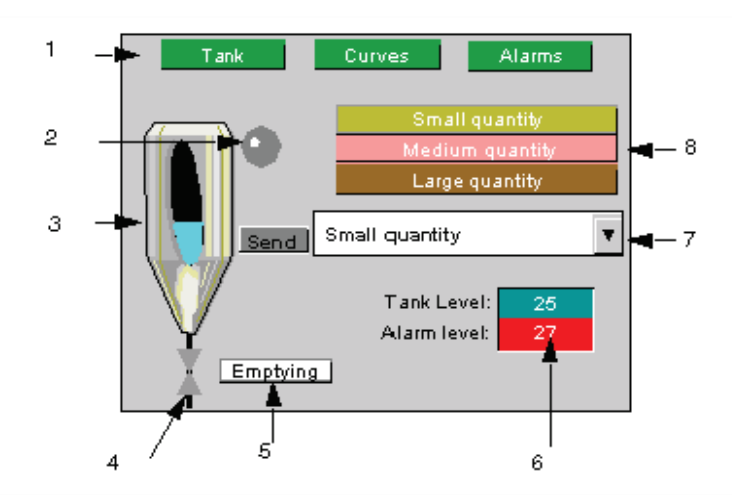

Aşağıda, "Tank" (Depo) panelinin bir şeması yer almaktadır:

| Numara | Açıklama                                                          |
|--------|-------------------------------------------------------------------|
| 1      | Ekran geçiş düğmeleri                                             |
| 2      | Yüksek seviye lambası                                             |
| 3      | Animasyonlu seviyeli depo                                         |
| 4      | Depo alt valfi                                                    |
| 5      | Depo boşaltma düğmesi                                             |
| 6      | Ayar noktası için sayısal tuş takımı kullanılan veri girişi alanı |
| 7      | Reçete seçicici                                                   |
| 8      | Reçete komut düğmeleri                                            |

## "Curves" (Eğriler) Paneli

Bu ekranda, depo seviyesindeki değişimler ve alarm ayar noktası grafik biçiminde görüntülenir.

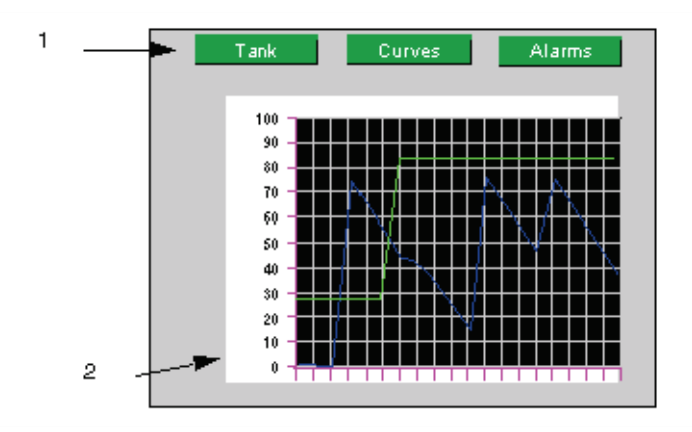

Aşağıda, "Curves" (Eğriler) panelinin bir şeması yer almaktadır:

| Numara | Açıklama                                                 |
|--------|----------------------------------------------------------|
| 1      | Ekran geçiş düğmeleri                                    |
| 2      | Depo seviyesini ve ayar noktasını gösteren trend grafiği |

## "Alarms" (Alarmlar) Paneli

Bu ekran, seviye alarmının durumunu görüntülemenize olanak tanır. Aşağıda, "Alarms" (Alarmlar) panelinin bir şeması yer almaktadır:

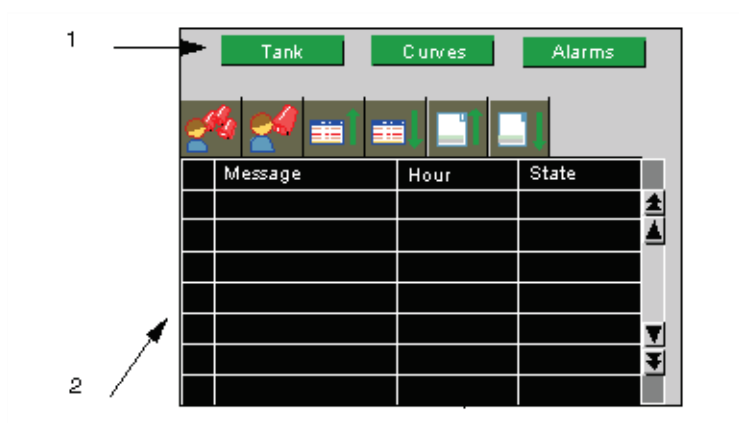

| Numara | Açıklama                                                                            |
|--------|-------------------------------------------------------------------------------------|
| 1      | Ekran geçiş düğmeleri                                                               |
| 2      | Aktif, onaylanmış veya geçmiş/çözülmüş alarmları görüntülemek için alarm<br>tablosu |

## Vijeo Designer'ı Başlatma

## Prosedür

Vijeo Designer'ı başlatmak için,

Start  $\rightarrow$  Programs  $\rightarrow$  Schneider Electric  $\rightarrow$  Vijeo-Designer  $\rightarrow$  Vijeo-Designer 'I (Başlat  $\rightarrow$  Programlar  $\rightarrow$  Schneider Electric  $\rightarrow$  Vijeo-Designer  $\rightarrow$  Vijeo-Designer) seçin veya masaüstünde Vijeo Designer simgesini çift tıklatın.

## **Temel Ayarlar**

#### Kısaca

Bir çizim oluşturmaya başlamadan önce, projenizi doğru olarak yapılandırmanız çok önemlidir. Bu projede, dahili ve harici değişkenler kullanılmaktadır.

Vijeo Designer'da oluşturulan bir proje basit bir bilgi zinciridir. Bir projede, hedef terminaller (HMI) hiyerarşik bir yapıya göre yapılandırılır ve düzenlenir.

Her bir hedef, projenin çalışacağı donanım ortamını (PLC cihazı) gösterir.

## Bir Proje Oluşturma ve Hedefini Yapılandırma

Aşağıdaki tabloda, bir projenin nasıl oluşturulacağı ve uzak cihazın nasıl seçileceği açıklanmaktadır:

| 1 |                                                                                                    |
|---|----------------------------------------------------------------------------------------------------|
| 1 | Vijeo Designer'ı başlattığınızda bu iletişim kutusu görüntülenir. Create new project'in<br>(Yeni proje oluştur) seçili olduğundan emin olun ve devam etmek için "Next"i (İleri)<br>tıklatın.                                                                                                    |
|   | Vijeo-Designer X                                                                                                    |
|   | Welcome to Vijeo-Designer                                                                                                    |
|   | What would you like to do?                                                                                                    |
|   | C Create new Project                                                                                                    |
|   | C Open last Project - Project                                                                                                    |
|   | Open existing Project     Don't show this dialog box again                                                                                                    |
|   |                                                                                                    |
|   | Z Rank Maxto Finish Pannel                                                                                                    |
|   |                                                                                                    |
|   | "Vijeo-Manager" (Vijeo Yoneticisi) sekmesini seçin, ardından "Vijeo-Manager"i (Vijeo Yöneticisi) sağ tıklatın ve "New Project"'yi (Yeni Proje) seçin.                                                                                                    |
| 2 | <ul> <li>Projenizin adını girin ve Next'i (İleri) tıklatın. Bizim örneğimizde, "Manual" yazın.</li> </ul>                                                                                                    |
| 2 | <ul> <li>Projenizin adını girin ve Next'i (İleri) tıklatın. Bizim örneğimizde, "Manual" yazın.</li> <li>Hedef tip olarak XBTGT2000 Serisi ve model olarak XBT GT2330 yazın.</li> </ul>                                                                                                    |
| 2 | <ul> <li>Projenizin adını girin ve Next'i (İleri) tıklatın. Bizim örneğimizde, "Manual" yazın.</li> <li>Hedef tip olarak XBTGT2000 Serisi ve model olarak XBT GT2330 yazın.<br/>Next'i (İleri) tıklatın.</li> <li>Model bir Ethermet portu kullanıyorsa IP adresini secin ve sonra Next'i (İleri) tıklatın. Bu</li> </ul>                                                                                                    |
| 2 | <ul> <li>Projenizin adını girin ve Next'i (İleri) tıklatın. Bizim örneğimizde, "Manual" yazın.</li> <li>Hedef tip olarak XBTGT2000 Serisi ve model olarak XBT GT2330 yazın.<br/>Next'i (İleri) tıklatın.</li> <li>Model bir Ethernet portu kullanıyorsa IP adresini seçin ve sonra Next'i (İleri) tıklatın. Bu IP adresini sonradan da değiştirebilirsiniz.</li> </ul>                                                                                                    |
| 2 | <ul> <li>Projenizin adını girin ve Next'i (İleri) tıklatın. Bizim örneğimizde, "Manual" yazın.</li> <li>Hedef tip olarak XBTGT2000 Serisi ve model olarak XBT GT2330 yazın.<br/>Next'i (İleri) tıklatın.</li> <li>Model bir Ethernet portu kullanıyorsa IP adresini seçin ve sonra Next'i (İleri) tıklatın. Bu IP adresini sonradan da değiştirebilirsiniz.</li> <li>Add (Ekle) düğmesini kullanarak, haberleşeceğiniz PLC için uygun sürücüyü seçin.<br/>Pizim örneğinirde, Medhua ile haberleşeceğiniz PLC için uygun sürücüyü seçin.</li> </ul>                                                                                                    |
| 2 | <ul> <li>Projenizin adını girin ve Next'i (İleri) tıklatın. Bizim örneğimizde, "Manual" yazın.</li> <li>Hedef tip olarak XBTGT2000 Serisi ve model olarak XBT GT2330 yazın.<br/>Next'i (İleri) tıklatın.</li> <li>Model bir Ethernet portu kullanıyorsa IP adresini seçin ve sonra Next'i (İleri) tıklatın. Bu IP adresini sonradan da değiştirebilirsiniz.</li> <li>Add (Ekle) düğmesini kullanarak, haberleşeceğiniz PLC için uygun sürücüyü seçin.<br/>Bizim örneğimizde, Modbus ile haberleşen PLC kullanıldığı için olarak<br/>Schneider Electric Industrie SAS'yi, driver (sürücü) olarak Modbus_(RTU)'yu ve<br/>Equipment (Ekipman) olarak Modbus Equipment'ı (Modbus Ekipmanı) seçin.<br/>Ardıdan Electrik klatın</li> </ul>                                                                                                    |
| 2 | <ul> <li>Projenizin adını girin ve Next'i (İleri) tıklatın. Bizim örneğimizde, "Manual" yazın.</li> <li>Hedef tip olarak XBTGT2000 Serisi ve model olarak XBT GT2330 yazın.<br/>Next'i (İleri) tıklatın.</li> <li>Model bir Ethernet portu kullanıyorsa IP adresini seçin ve sonra Next'i (İleri) tıklatın. Bu IP adresini sonradan da değiştirebilirsiniz.</li> <li>Add (Ekle) düğmesini kullanarak, haberleşeceğiniz PLC için uygun sürücüyü seçin.<br/>Bizim örneğimizde, Modbus ile haberleşen PLC kullanıldığı için olarak<br/>Schneider Electric Industrie SAS'yi, driver (sürücü) olarak Modbus_(RTU)'yu ve<br/>Equipment (Ekipman) olarak Modbus Equipment'ı (Modbus Ekipmanı) seçin.<br/>Ardından, Finish'i tıklatın.</li> <li>Ekranda birçok klasör (paneller, script, alarmlar, açılan pencereler, diller, veri dosyaları, vb<br/>oluşturulur.</li> </ul>                                                                                                    |
| 2 | <ul> <li>Projenizin adını girin ve Next'i (İleri) tıklatın. Bizim örneğimizde, "Manual" yazın.</li> <li>Hedef tip olarak XBTGT2000 Serisi ve model olarak XBT GT2330 yazın.<br/>Next'i (İleri) tıklatın.</li> <li>Model bir Ethernet portu kullanıyorsa IP adresini seçin ve sonra Next'i (İleri) tıklatın. Bu IP adresini sonradan da değiştirebilirsiniz.</li> <li>Add (Ekle) düğmesini kullanarak, haberleşeceğiniz PLC için uygun sürücüyü seçin.<br/>Bizim örneğimizde, Modbus ile haberleşen PLC kullanıldığı için olarak<br/>Schneider Electric Industrie SAS'yi, driver (sürücü) olarak Modbus_(RTU)'yu ve<br/>Equipment (Ekipman) olarak Modbus Equipment'ı (Modbus Ekipmanı) seçin.<br/>Ardından, Finish'i tıklatın.</li> <li>Ekranda birçok klasör (paneller, script, alarmlar, açılan pencereler, diller, veri dosyaları, vb<br/>oluşturulur.<br/>Not: Aynı proje içinde birden fazla HMI ekleyebilirsiniz. Projeye başka bir HMI "Target"<br/>(Hedef) eklemek için, proje isminizi "Manual"i sağ tıklatın ve ardından "New Target"ı<br/>(Yeni Hedef) seçin.</li> </ul>                                                                                                    |
| 3 | <ul> <li>Projenizin adını girin ve Next'i (İleri) tıklatın. Bizim örneğimizde, "Manual" yazın.</li> <li>Hedef tip olarak XBTGT2000 Serisi ve model olarak XBT GT2330 yazın.<br/>Next'i (İleri) tıklatın.</li> <li>Model bir Ethernet portu kullanıyorsa IP adresini seçin ve sonra Next'i (İleri) tıklatın. Bu IP adresini sonradan da değiştirebilirsiniz.</li> <li>Add (Ekle) düğmesini kullanarak, haberleşeceğiniz PLC için uygun sürücüyü seçin.<br/>Bizim örneğimizde, Modbus ile haberleşen PLC kullanıldığı için olarak<br/>Schneider Electric Industrie SAS'yi, driver (sürücü) olarak Modbus_(RTU)'yu ve<br/>Equipment (Ekipman) olarak Modbus Equipment'ı (Modbus Ekipmanı) seçin.<br/>Ardından, Finish'i tıklatın.</li> <li>Ekranda birçok klasör (paneller, script, alarmlar, açılan pencereler, diller, veri dosyaları, vb<br/>oluşturulur.</li> <li>Not: Aynı proje içinde birden fazla HMI ekleyebilirsiniz. Projeye başka bir HMI "Target"<br/>(Hedef) eklemek için, proje isminizi "Manual"i sağ tıklatın ve ardından "New Target" (Yeni Hedef) seçin.</li> <li>Haberleşme protokolü için IEC 61131 Sözdizimini, Ekipman Yapılandırması iletişim<br/>kutusunda yapılandırın. Bunu yapmak için, [Navigator] penceresinde [IO Manager] altında,<br/>Ekipman Yapılandırma iletişim kutusunu açmak için bir sürücüye ilişkin ekipmanı çift<br/>tıklatın. Ardından, [IEC61131 Syntax] onay kutusunu seçin.</li> </ul> |

## Değişkenleri Oluşturma

#### Kısaca

Bir değişken (variable), bir adla gösterilen bir bellek adresidir. Vijeo Designer, aşağıdaki değişken tiplerini kullanır:

- BOOL
- INT (16 bit işaretli tamsayı)
- UINT (16 bit işaretsiz tamsayı)
- DINT (32 bit işaretli tamsayı)
- UDINT (32 bit işaretsiz tamsayı)
- Tamsayı (1-32 bit jenerik tamsayı)
- Virgüllü sayı (REAL)
- DİZi
- Kullanıcı Veri Tipi (Dizi veya Yapı)
- Blok INT (16 bit işaretli blok tamsayı)
- Blok UINT (16 bit işaretsiz blok tamsayı)
- Blok DINT (32 bit işaretli blok tamsayı)
- Blok Tamsayı (1-32 bit jenerik blok tamsayı)
- Blok REAL (Blok virgüllü sayı)

Vijeo Designer, cihazlarla iletişim kurmak için değişkenleri kullanır. Ayrıca, PLC ile haberleşmeden yalnızca Vijeo Designer tarafından kullanılacak cihazın dahili (internal) değişkenlerini de tanımlayabilirsiniz.

Projemizde, Modbus cihazıyla iletişim kuran iki dahili değişken ve iki harici değişken oluşturacağız.

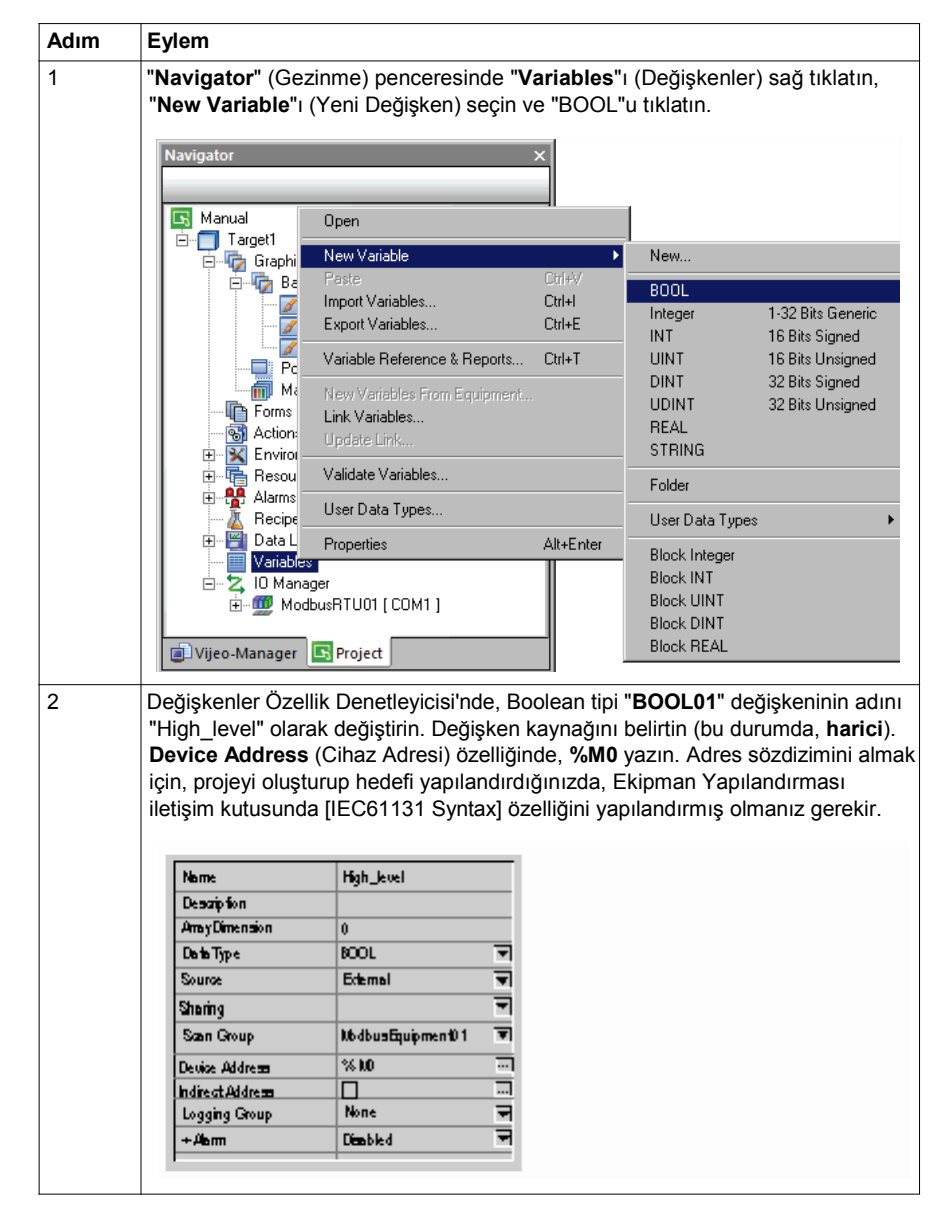

Aşağıdaki tabloda, değişkenlerin nasıl oluşturulacağı açıklanmaktadır:

| dım | Eyle                    | m                                                                                                    |                                                                                                    |                                                                                                    |                                                                                                    |                                                                                                    |                                                                                                    |                                                                                      |
|-----|-------------------------|----------------------------------------------------------------------------------------------------|----------------------------------------------------------------------------------------------------|----------------------------------------------------------------------------------------------------|----------------------------------------------------------------------------------------------------|----------------------------------------------------------------------------------------------------|----------------------------------------------------------------------------------------------------|--------------------------------------------------------------------------------------|
|     | "Hig<br>fon             | h_level" d<br>ksiyonunu                                                                                                    | eğişkeni bi<br>etkinleşti                                                                                                    | ir alarmdır<br><b>rin</b> .                                                                                                    | . Özellikle                                                                                                    | rinde, <b>Alar</b> ı                                                                                                    | <b>ms</b> (Alarm                                                                                                    | ılar)                                                                                |
|     | Ne                      | me                                                                                                    | High_lev                                                                                                    | æl                                                                                                    |                                                                                                    |                                                                                                    |                                                                                                    |                                                                                      |
|     | De                      | notofion                                                                                                    |                                                                                                    |                                                                                                    |                                                                                                    |                                                                                                    |                                                                                                    |                                                                                      |
|     | Am                      | Dimension                                                                                                    | 0                                                                                                    |                                                                                                    |                                                                                                    |                                                                                                    |                                                                                                    |                                                                                      |
|     | De                      | to Type                                                                                                    | BOOL                                                                                                    |                                                                                                    | -                                                                                                    |                                                                                                    |                                                                                                    |                                                                                      |
|     | Sor                     | yr -                                                                                                    | Edemal                                                                                                    |                                                                                                    | -                                                                                                    |                                                                                                    |                                                                                                    |                                                                                      |
|     | 55                      | in a                                                                                                    |                                                                                                    |                                                                                                    | -                                                                                                    |                                                                                                    |                                                                                                    |                                                                                      |
|     | 5a                      | n Group                                                                                                    | htidhual                                                                                                    | Fruismenti) 1                                                                                                    | -                                                                                                    |                                                                                                    |                                                                                                    |                                                                                      |
|     |                         |                                                                                                    | 0( MD                                                                                                    | a a a a a a a a a a a a a a a a a a a                                                                                                    |                                                                                                    |                                                                                                    |                                                                                                    |                                                                                      |
|     | Deu                     | ke Address                                                                                                    | >w                                                                                                    |                                                                                                    |                                                                                                    |                                                                                                    |                                                                                                    |                                                                                      |
|     | Indi                    | reat Address                                                                                                    | None                                                                                                    |                                                                                                    |                                                                                                    |                                                                                                    |                                                                                                    |                                                                                      |
|     |                         | iging Group                                                                                                    | - Forth A                                                                                                    |                                                                                                    | -                                                                                                    |                                                                                                    |                                                                                                    |                                                                                      |
|     | +                       | em                                                                                                    | CIBDEO                                                                                                    |                                                                                                    |                                                                                                    |                                                                                                    |                                                                                                    |                                                                                      |
|     |                         |                                                                                                    |                                                                                                    |                                                                                                    |                                                                                                    |                                                                                                    |                                                                                                    |                                                                                      |
|     |                         |                                                                                                    | 4                                                                                                    | D 1 D                                                                                                    | San Gour                                                                                                    | Device Address                                                                                                    | Alarm Group                                                                                                    | Logging Group                                                                        |
|     |                         | Name                                                                                                    | 🛆 Data Type                                                                                                    | Dete Source                                                                                                    | Gran Croup                                                                                                    |                                                                                                    |                                                                                                    |                                                                                      |
|     | 1                       | Name<br>UT High level                                                                                                    | Data Type                                                                                                    | Edemal                                                                                                    | ModbusEnuip                                                                                                    | % 10                                                                                                    | AlarmGroup 1                                                                                                    | None                                                                                 |
|     | 1                       | Name<br>LT High_level                                                                                                    | BOOL                                                                                                    | Edemal                                                                                                    | NbdbusEquip                                                                                                    | % ND                                                                                                    | AlerriGroup 1                                                                                                    | None                                                                                 |
| 5   | 1<br>2<br>"Nav          | Name<br>II High_level<br>II Emptying<br>/igator" ((                                                                                                    | Data Type     BOOL     BOOL     Gezinme) p                                                                                                    | Enternal<br>Internal                                                                                                    | hte "Varia                                                                                                    | % NO<br>bles" (Değ                                                                                                    | Alerre Group 1<br>Deabled<br>işkenler) c                                                                                | None<br>None<br>lüğümünü                                                             |
| 5   | 1<br>2<br>Tikla         | Name<br>I High_kvel<br>I Emphing<br>//igator" ((<br>ttrn ve "Dli<br>gator<br>Manual<br>Target1<br>Ba<br>Ba                                                                                                    | Conte Type      BOOL      BOOL      BOOL      BOOL      Gezinme) p  NT"yi seçir      Cal      Qpen      Cal      Qpen      Cal      Cal      Copen      Cal      Copen      Copen      Cal      Copen      Cal      Copen      Cal      Copen      Cal      Copen      Copen      Cal      Copen      Copen                                                                                                    | ble<br>iables                                                                                                    | Cirit-K                                                                                                    | % M0<br>bles" (Değ<br>New<br>BOOL<br>Integer                                                                                                    | AbrmGroup 1<br>Dianbled<br>işkenler) c                                                                                  | None<br>None<br>Iüğümünü<br>to Generic                                               |
| 5   | 1<br>2<br>"Nav<br>tikla | Name<br>I High_kvel<br>I Emphing<br>//igator" ((<br>ttrn ve "Dli<br>gator<br>Manual<br>Target1<br>Target1<br>Ba                                                                                                    | Cal Den Type  BOOL  BOOL  BOOL  Cal Den  Cal Den  Cal De                                                                                                    | ble<br>iables<br>ieference & Ben                                                                                                    | Cirl+V<br>Cirl+E<br>Cirl+E                                                                                                    | % ₩0<br>bles" (Değ<br>New<br>BOOL<br>Integer<br>INT<br>UINT                                                                                                    | AbrmGroup 1<br>Dianbled<br>işkenler) c<br>1-32 Bi<br>16 Bits<br>16 Bits                                                 | None<br>None<br>Jüğümünü<br>Is Generic<br>Signed<br>Linsinned                        |
| 5   | 1<br>2<br>"Nav<br>tikla | Name<br>I High_kvel<br>I Emphing<br>Vigator" ((<br>ttrn ve "Dil<br>gator<br>Manual<br>Target1<br>Graphi<br>Ba<br>Page 1<br>Page 1<br>P | Corb Type      BOOL      BOOL      BOOL      BOOL      BOOL      Context      Context                                                                                                    | bara Source<br>Ectemal<br>Internal<br>Denceresin<br>D.<br>Sole<br>iables<br>iables<br>leference & Rep                                                                                              | Cirl+Py<br>Cirl+Py<br>Cirl+E<br>cirl+E<br>cirl+E                                                                                                    | New<br>BOOL<br>Integer<br>INT<br>UINT<br>DINT                                                                                                    | AbrmGroup 1<br>Dianbled<br>işkenler) c<br>1-32 Bi<br>16 Bits<br>16 Bits<br>32 Bits                                      | None<br>None<br>Jüğümünü<br>ts Generic<br>Signed<br>Unsigned                         |
| 5   | 1<br>2<br>"Nav<br>tikla | Name<br>I High_kvel<br>I Emp hing<br>//igator" ((<br>tun ve "Dil<br>gator<br>Manual<br>Target1<br>Po<br>Ba<br>Po<br>Forms                                                                                                    | Open     Type     BOOL     BOOL                                                                                                    | bbb Source<br>Ectemal<br>htemal<br>penceresir<br>h.<br>sble<br>tiables<br>leference & Rep<br>bles From Equip                                                                                       | Cirl+V<br>Cirl+P<br>Cirl+E<br>cirl+E<br>cirl+E                                                                                                    | New BOOL Integer INT UDINT                                                                                                    | AbrmGroup 1<br>Danbled<br>işkenler) c<br>1-32 Bit<br>16 Bits<br>32 Bits<br>32 Bits                                      | None<br>None<br>Jüğümünü<br>ts Generic<br>Signed<br>Unsigned<br>Unsigned             |
|     | 1<br>2<br>Tikla         | Name<br>I High_kwel<br>I Emp hing<br>//igator" ((<br>tun ve "Dil<br>gator<br>Manual<br>Target1<br>Forms 1<br>Forms 1<br>Forms 1<br>Forms 1                                                                                                    | Open     Sezinme) p      BOOL     BOOL     BOOL     BOOL     BOOL     BOOL     BOOL     Geen     Cal     Deen     Cal     New Varia     Pagte     Pagte     T: Import Var     Set     New Varia     Set     New Varia     New Varia     Set     New Varia     New Varia     Set     New Varia     Set     Set     Set                                                                                                    | bes Source<br>Ectemal<br>Internal<br>Denceresin<br>1.<br>sble<br>riables<br>leference & Rep<br>bles<br>riks                                                                                        | Cirl+PV<br>Cirl+PV<br>Cirl+E<br>corts Cirl+T                                                                                                    | <ul> <li>% M0</li> <li>bles" (Değ</li> <li>bles" (Değ</li> <li>bles" (Değ</li> <li>bles"</li> <li>bles</li> </ul>                                                                                                    | AbrmGroup 1<br>Diabled<br>işkenler) c<br>1-32 Bi<br>16 Bits<br>16 Bits<br>32 Bits<br>32 Bits                            | None<br>None<br>Iüğümünü<br>Is Generic<br>Signed<br>Unsigned<br>Signed<br>Unsigned   |
|     | 1<br>2<br>Tıkla         | Name<br>I High_kvel<br>I Emp hing<br>Vigator" ((<br>titn ve "Dil<br>gator<br>Manual<br>Target1<br>Graphi<br>Promote<br>Forms 1<br>Forms 2<br>Environ                                                                                                    | Open Type      BOOL      BOOL                                                                                                    | bbb Source<br>Ectemal<br>Internal<br>Denceresin<br>D.<br>sble<br>riables<br>riables<br>leference & Rep<br>ables From Equip<br>bles<br>rk                                                           | CirleV<br>CirleV<br>CirleV<br>CirleN<br>CirleT<br>ment                                                                                                    | % M0 bles" (Değ bles" (Değ                                                                                                    | AbrmGroup 1<br>Diabled<br>işkenler) c<br>1-32 Bi<br>16 Bits<br>16 Bits<br>32 Bits<br>32 Bits                            | None<br>None<br>Iäğümünü<br>ts Generic<br>Signed<br>Unsigned<br>Unsigned             |
| i   | 1<br>2<br>Tikla         | Name<br>I High_kvel<br>I Emp hing<br>//igator" ((<br>tin ve "Dil<br>gator<br>Graphi<br>Target1<br>Forms Ba<br>Forms Ba<br>Kation<br>Forms Envirou<br>Ferson<br>Station ()<br>Ferson<br>Station ()<br>F                                                                                                    | Open Type      BOOL      BOOL      BOOL      BOOL      BOOL      BOOL      BOOL      Goen      Cal      Open      New Varia      Cal      Variable P      ste      Ink Varia      Update Lin      Wariable P      Ste      Variable P      Ste      Variable P      Ste      Variable P      Variable P                                                                                                    | bbb Source<br>Ectemal<br>htemal<br>penceresin<br>n.<br>blee<br>riables<br>riables<br>riables<br>riables<br>riables<br>riables<br>ariables                                                          | Cirl+KY<br>Cirl+E<br>Cirl+E<br>Cirl+T<br>ment                                                                                                    |                                                                                                    | AbrmGroup 1<br>Dianbled<br>işkenler) c<br>1-32 Bi<br>16 Bits<br>16 Bits<br>32 Bits<br>32 Bits                           | None<br>None<br>Iüğümünü<br>Iüğümünü<br>ts Generic<br>Signed<br>Unsigned<br>Unsigned |
| 5   | 1<br>2<br>Tikla         | Neme<br>I High_kvel<br>I Emp hing<br>//igator" ((<br>tin ve "Dil<br>gator<br>Manual<br>Target1<br>Target1<br>Forms Ba<br>Action:<br>Po<br>Alarms<br>Alarms                                                                                                    | Cohe Type      BOOL      BOOL      BOOL      BOOL      BOOL      BOOL      Gezinme) p      NT"yi seçir      Cal      Open      New Varia      Ste      Rey      Variable R      Ste      Variable R      Update Lin      Wasse      Variable R      Update Lin      Wasse      Update Lin      Wasse      User Data      User Data      Ste      User Data      Ste      User Data      Ste      User Data      Ste      User Data      Ste      User Data      Ste      Ste      Ste      Ste      Ste      Ste      Ste      Ste      User Data      Ste      Ste                                                                                                    | bibles<br>riables<br>riables<br>riables<br>riables<br>riables<br>riables<br>riables<br>riables<br>ribles<br>ribles<br>ribles<br>ribles<br>ribles<br>ribles<br>ribles<br>ribles<br>ribles<br>ribles | Ciri-Evop<br>Ciri-Evop<br>Ciri-Evop                                                                                    |                                                                                                    | AbrmGroup 1<br>Diasbled<br>işkenler) c<br>1-32 Bi<br>16 Bits<br>32 Bits<br>32 Bits                                      | None<br>None<br>Iüğümünü<br>ts Genetic<br>Signed<br>Unsigned<br>Signed<br>Unsigned   |
| 5   | 1<br>2<br>Tikla         | Neme<br>I High_kvel<br>I Emp hing<br>//igator" ((<br>tin ve "Dil<br>gator<br>Manual<br>Target1<br>Target1<br>Forms<br>Resou<br>Resou<br>Alarms<br>Resou<br>Resou<br>Catal                                                                                                    | Corb Type      Cool      Cool                                                                                                    | bbb Source<br>Echemal<br>htemal<br>perceresin<br>n.<br>bless<br>riables<br>riables<br>riables<br>riables<br>riables<br>riables<br>riables<br>riables<br>riables<br>riables<br>riables              | CiriteV<br>Mode "Varia<br>CiriteV<br>CiriteV | New bles" (Değ bles" (Değ </td <td>AbrmGroup 1<br/>Dianbled<br/>işkenler) c<br/>1-32 Bi<br/>16 Bits<br/>32 Bits<br/>32 Bits<br/>32 Bits</td> <td>None<br/>None<br/>Iüğümünü<br/>ts Generic<br/>Signed<br/>Unsigned<br/>Unsigned</td> | AbrmGroup 1<br>Dianbled<br>işkenler) c<br>1-32 Bi<br>16 Bits<br>32 Bits<br>32 Bits<br>32 Bits                           | None<br>None<br>Iüğümünü<br>ts Generic<br>Signed<br>Unsigned<br>Unsigned             |
| 5   | 1<br>2<br>Tikla         | Name<br>I High_keel<br>I Emphing<br>//igator" ((<br>ttrn ve "Dil<br>gator<br>Manual<br>Target1<br>Forms<br>Ba<br>Caraphi<br>Pa<br>Actions<br>Resou<br>Bata L<br>Pata<br>Actions<br>Resou<br>Data L<br>Pata<br>Actions<br>Actions                                                                                                    | Cal Deta Type<br>BOOL<br>BOOL<br>BOOL<br>Cal Content<br>Cal Den<br>Cal Den<br>NEW Varia<br>Cal New Varia<br>Cal New Varia<br>Cal New Varia<br>Cal New Varia<br>Cal New Varia<br>Cal New Varia<br>Cal Content<br>Cal New Varia<br>Cal Content<br>Cal New Varia<br>Cal Content<br>Cal New Varia<br>Cal Content<br>Cal Content<br>Content<br>Content<br>Content<br>Content<br>Content<br>Content<br>C | bbb Source<br>Eckmal<br>htemal<br>openceresin<br>n.<br>sble<br>riables<br>riables<br>riables<br>riables<br>riables<br>i Types<br>I Types                                                           | Ctrl+V<br>Ctrl+V<br>Ctrl+Ente                                                                                                    |                                                                                                    | Abrim Group 1<br>Diano Med<br>işkenler) c<br>1-32 Bit<br>16 Bits<br>32 Bits<br>32 Bits<br>32 Bits<br>32 Bits<br>32 Bits | None<br>None<br>Jüğümünü<br>Is Generic<br>Signed<br>Unsigned<br>Unsigned             |

| Adım | Eylem                                                                               |                                                                                                    |                                                                    |                                                                         |                                                                                     |                                                                        |                                                                |
|------|-------------------------------------------------------------------------------------|----------------------------------------------------------------------------------------------------|--------------------------------------------------------------------|-------------------------------------------------------------------------|-------------------------------------------------------------------------------------|------------------------------------------------------------------------|----------------------------------------------------------------|
| 6    | "DINT" tipi "DI<br>olarak değiştil<br>harici). Devi<br>Group (Günlü<br>Değişken kay | INT01" deği<br>rin. Bu penc<br>ce Address<br>ik Oluşturm<br>nağı(Source                                                                                                    | şkeninin a<br>erede, değ<br>(Cihaz Ao<br>a Grubu) ö<br>e): PLC vey | dını "prope<br>ğişken kay<br>dresi) özel<br>özelliğini "L<br>/a HMI dal | erty inspecto<br>nağını belir<br>liğinde, <b>%M</b><br>LoggingGrou<br>hili değişker | or" üzerinc<br>tin (bu dur<br><b>W0</b> yazın.<br>up1" olaral<br>ıleri | le "Seviye"<br>umda,<br><b>Logging</b><br>k ayarlayın.         |
|      | bh mi                                                                               | Laml                                                                                                    |                                                                    | 1                                                                       |                                                                                     |                                                                        |                                                                |
|      | Description                                                                         | Lever                                                                                                    |                                                                    |                                                                         |                                                                                     |                                                                        |                                                                |
|      | Amay Dimension                                                                      | 0                                                                                                    |                                                                    |                                                                         |                                                                                     |                                                                        |                                                                |
|      | DataType                                                                            | DINT                                                                                                    |                                                                    |                                                                         |                                                                                     |                                                                        |                                                                |
|      | Source                                                                              | Edemai                                                                                                    | 7                                                                  |                                                                         |                                                                                     |                                                                        |                                                                |
|      | Sharing                                                                             |                                                                                                    | -                                                                  | i                                                                       |                                                                                     |                                                                        |                                                                |
|      | Scan Group                                                                          | NodbusEqu                                                                                                    | ipment0 1 👘 💌                                                      | i                                                                       |                                                                                     |                                                                        |                                                                |
|      | Device Address                                                                      | % MC10                                                                                                    |                                                                    | 1                                                                       |                                                                                     |                                                                        |                                                                |
|      | Indirect Address                                                                    |                                                                                                    |                                                                    | į                                                                       |                                                                                     |                                                                        |                                                                |
|      | Logging Group                                                                       | LoggingGn                                                                                                    | oup1 👻                                                             |                                                                         |                                                                                     |                                                                        |                                                                |
|      | +Abm                                                                                | Demobled                                                                                                    |                                                                    |                                                                         |                                                                                     |                                                                        |                                                                |
| 7    | DINT tipindeki<br>numaralı adın                                                     | i aşağıdaki "<br>nları tekrarla<br><b>le Editor</b> 'de                                                                                                    | ʻsetup" adlı<br>ıyın:                                              | dahili de                                                               | ğişkeni oluş                                                                        | turmak içir                                                            | n 5 ve 6                                                       |
|      | Şimdi, <b>Variab</b>                                                                |                                                                                                    | , (Degişilei                                                       | Duzenie                                                                 | (icisi) aşayı                                                                       | Jaki iisteyi                                                           | görürsünüz.                                                    |
|      | Şimdi, Variab                                                                       | 🛆 Data Type                                                                                                    | De te Source                                                       | Saan Group                                                              | Device Address                                                                      | Alarm Group                                                            | görürsünüz.<br>Logging Group                                   |
|      | Simol, Variab                                                                       | A Data Type                                                                                                    | Data Source<br>Edemal                                              | Szan Group<br>ModbusEquip                                               | Device Address<br>% NO                                                              | Alarm Group<br>Alarm Group 1                                           | görürsünüz.<br>Logging Group<br>None                           |
|      | Simol, Variab<br>Name<br>1 Ul High_level<br>2 Ul Emphing                            | Conte Type<br>800L<br>800L                                                                                                    | Deta Source<br>Edemai<br>Internal                                  | Soan Group<br>Nodbustiquip                                              | Device Address<br>% NO                                                              | Alarm Group<br>Alarm Group<br>Alarm Group 1<br>Disabled                | görürsünüz.<br>Logging Group<br>None<br>None                   |
|      | Simol, Variab<br>Name<br>1 Li High_level<br>2 Li Emphing<br>3 / Level               | Content System Content States Content States Conten | Data Source<br>External<br>Internal<br>External                    | Szan Group<br>ModbusEquip<br>ModbusEquip                                | Device Address<br>% NO<br>% NCJ0                                                    | Alarm Group<br>Alarm Group 1<br>Deabled<br>Deabled                     | görürsünüz.<br>Logging Group<br>None<br>None<br>LoggingGroup 1 |

**NOT:** Değişken özelliklerine değişkenin satır numarası çift tıklatılarak erişilebilir. Değişken yapılandırmasına erişimi ve anlaşılmasını kolaylaştıran **Variable Properties** (Değişken Özellikleri) penceresi görünür.

## Panelleri Oluşturma

#### Resim

Bu bölümde, 'Depo' Panelini (sayfasını), 'Eğriler' Panelini ve 'Alarmlar' Panelini oluşturacaksınız. Bir panelden diğerine geçmek için kullanılan düğmeleri de oluşturacaksınız.

Aşağıdaki grafik, bu bölümün sonunda panellerin nasıl görüneceğini gösterir:

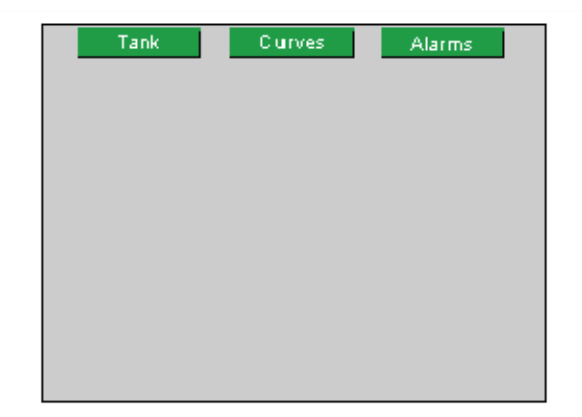

#### Prosedür

Aşağıdaki tabloda, panellerin nasıl oluşturulacağı açıklanmaktadır:

| Adım | Eylem                                                                                                    |
|------|----------------------------------------------------------------------------------------------------|
| 1    | Gezinme bölmesinde "Project" (Proje) sekmesini tıklatın.                                                                                                    |
| 2    | Klasörü genişletmek için <b>"Graphical Panels"</b> ı (Grafik Panelleri) çift tıklatın.<br>Klasörü genişletmek için <b>"Base Panels"</b> ı (Taban Panelleri) çift tıklatın. |

| Adım | Eylem                                                                                                    |
|------|----------------------------------------------------------------------------------------------------|
| 3    | "1:Panel1"i tıklatın,<br>"1:Panel1"i "1:Depo" olarak yeniden adlandırın. (Sayfa ismine tıklayıp F2<br>basarak sayfa ismini değiştirebilirsiniz)                                                                                                    |
|      | Navigator V X                                                                                                    |
|      | Graphical Panel<br>Graphical Panel<br>Base Panels<br>2: Curves<br>2: Curves<br>2: Curves<br>2: Curves<br>2: Curves<br>2: Curves<br>3: Marms<br>1: Popup Windows<br>1: Master Panels<br>Wijeo.Manager                                                                           |
| 4    | Depo Panel'inin <b>"Properties"</b> (Özellikler) penceresinde, Arka Plan Rengini açık gri, RGB kodu, " <b>192,192,192</b> " olarak değiştirin.                                                                                                    |
| 5    | Depo paneliyle aynı arka plan rengini kullanarak başka iki panel daha<br>oluşturun. <b>Base Panels</b> 'ı (Taban Panelleri) sağ tıklatın ve her bir panel için<br><b>New Panel</b> 'ı (Yeni Panel) seçin.<br>Panel2'yi Eğriler ve Panel3'ü Alarmlar olarak yeniden adlandırın. |

## Paneller Arasında Geçiş Düğmesi Oluşturma

Aşağıdaki tabloda, paneller arasında geçiş yapmak için düğmelerin nasıl oluşturulacağı açıklanmaktadır:

| Adım | Eylem                                                                                                    |
|------|----------------------------------------------------------------------------------------------------|
| 1    | Araç çubuğunda " <b>Switch</b> " simgesini seçin ve panel üzerinde düğmenin<br>yerleştirileceği bir alan çizin.                                                                                                    |
|      | <ul> <li>Nesnenin yerleştirileceği bir alan tanımlamak için, aşağıdakileri yapın:</li> <li>nesnenizi yerleştirmek istediğiniz yeri ekranda sol tıklatın,</li> <li>sol fare düğmesini bırakın,</li> <li>nesnenizi ekranda istediğiniz boyuta getirmek için fareyi sürükleyin,</li> <li>cizimi tamamlamak için ekranı sol tıklatın.</li> </ul>                                                                                                    |
| 2    | <ul> <li>"Switch Settings" (Anahtar Ayarları) penceresi görüntülendiğinde, General (Genel) sekmesinde:         <ul> <li>ad için "Button_tank" yazın,</li> <li>primitive (temel öğe) kategorisini ve style 00002 düğmeyi seçin,</li> </ul> </li> <li>When Touch'ın (Butona Dokunulduğunda) altında, Operation (İşlem) alanında Panel'i seçin, Depo (Id=1) için Change Panel'ı (Paneli Değiştir) seçin, ardından Add'i (Ekle) tıklatın. Diğer sayfaya geçiş için hem sayfa numarası yazarak hemde seçim yapılarak bu işlem gerçekleştirilebilir.</li> <li>Switch Settings</li> <li>Switch Settings</li> <li>Switch Within Y Alkenced</li> <li>Ferverse OnTouch</li> <li>When Touch White Touch When Release</li> <li>Cancel Hep</li> </ul> |
| 3    | Color (Renk) sekmesinde, ön plan rengi için 0,128,0 değerli kovu vesil renk secin                                                                                                    |
| 4    | Label (Etiket) sekmesinde, etiket tipini statik olarak ayarlayın ve serbest metin alanında Depo yazın.                                                                                                    |

| Adım | Eylem                                                                                                    |
|------|----------------------------------------------------------------------------------------------------|
| 5    | Yapılandırmanızı onaylamak için Tamam düğmesini tıklatın.                                                                                                    |
| 6    | Eğriler paneli (Id=2) ve Alarmlar paneli (Id=3) düğmeleri için<br>işlemi tekrarlayın.                                                                        |
| 7    | Şimdi sayfalar arasında geçiş yapmanızı sağlayacak 3 düğmeniz var. Onları kopyalayıp (Ctrl+C) diğer iki panele yapıştırmak (Ctrl+V) için bu 3 düğmeyi seçin. |

## Sayısal/Metin Veri Girişi ve Görüntüleme Kutusu

#### Resim

Bu bölümde, depo seviyesini ve alarm ayar noktasını görüntülemek için Depo Paneli'ne metin ve sayısal görünüm nesneleri ekleyeceksiniz.

Aşağıdaki grafik, bu bölümün sonunda panelin nasıl görüneceğini gösterir:

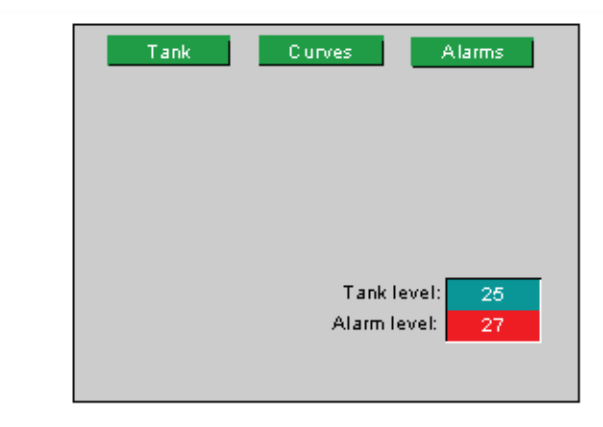

## Metin Oluşturma

Aşağıdaki tabloda, text "metin" nesnesinin nasıl oluşturulacağı açıklanmaktadır:

| Adım | Eylem                                                                                                    |
|------|----------------------------------------------------------------------------------------------------|
| 1    | Araç çubuğunda " <b>Text</b> " (Metin) simgesini seçin ve ekran üzerinde metnin<br>yerleştirileceği bir alan çizin.                                                                                                    |
| 2    | Text Editor (Metin Düzenleyicisi) penceresi görüntülenir. Metin özelliklerini aşağıdaki ekranda gösterildiği gibi yapılandırın ve OK'i tıklatın:         Text Editor         Image: T: Language1         Font: Vijeo Modern 8x13         Font Style: Normal         Tank Teve1:         Overwrite Text in All Languages         Empty Languages Operation         OK |
| 3    | "Properties" (Özellikler) penceresinde, Text Color'ı (Metin Rengi) 0,0,0 değerli siyah olarak değiştirin.                                                                                                    |
| 4    | Metin Alarm seviyesi için de aynısını yapın.                                                                                                    |

## Sayısal Veri Girişi ve Görüntüleme Kutusu Oluşturma

| Adım | Eylem                                                                                                    |
|------|----------------------------------------------------------------------------------------------------|
| 1    | Araç çubuğunda " <b>Numeric Display</b> " simgesini seçin ve ekran üzerinde sayısal pencerenin yerleştirileceği bir alan çizin.                                                      |
|      |                                                                                                    |
| 2    | Numeric Display Settings penceresi görüntülenir. Özellikleri aşağıdaki ekranda<br>gösterildiği gibi yapılandırın:                                                                    |
|      | Numeric Display Settings                                                                                                    |
|      | General Input Mode Color Visibility Advanced                                                                                                    |
|      | Name NumericDisplay01 Style 00026                                                                                                    |
|      | Variable Enter a valid number O 😱 🔽 Zero Suppress 🗖 Enable Input Mode                                                                                                    |
|      | Display Digits 6 0 V Display Zero(s)                                                                                                    |
|      | Format Dec. Digit Grouping                                                                                                    |
|      | Font Resource <use local="" settings=""></use>                                                                                                    |
|      | Font Vijeo Modern 8x13  Font Width 8                                                                                                    |
|      | Font Style Normal Font Height 13                                                                                                    |
|      | 123456                                                                                                    |
|      | Alignment = VIII -                                                                                                    |
|      |                                                                                                    |
|      | OK Cancel Help                                                                                                    |
| 3    | "General" sekmesinde:                                                                                                    |
|      | görüntülenmek istenen değişken için: 🔽 simgesini tıklatın ve ardından:                                                                                                    |
|      | <ul> <li>"Seviye" değişkenini çift tıklatın, ardından ifade düzenleyicisinde OK'i tıklatır</li> <li>"Display Digits" (Tamsayı ve Virgüllü Hane Sayısı) alanına 3.0 yazın,</li> </ul> |

| Adım | Eylem                                                                                                    |
|------|----------------------------------------------------------------------------------------------------|
| 4    | <ul> <li>"Color" (Renk) sekmesinde:</li> <li>"Plate" tabela rengi için 0,128,128 değerli koyu mavi rengi seçin.</li> </ul>                                                                                                    |
| 5    | OK'i tıklatın.                                                                                                    |
| 6    | Bu adımları 'Setup' değişkeni için tekrarlayın.<br>'Setup' değişkeni için, <b>Input Mode</b> (Giriş Modu) sekmesinde <b>Enable Input</b><br><b>Mode'</b> u (Giriş Modunu Etkinleştir) işaretleyin. Bu, değeri çalışma süresinde<br>değiştirmenize olanak tanır, yani bir değişkenin değerini değiştirmek istiyorsak<br>"enable input mode seçilir". <b>Display Popup Keypad</b> (Açılır Tuş Takımını<br>Görüntüle) seçeneği otomatik olarak seçilir. Bu çalışma esnasında HMI<br>üzerinde, sayısal görünümün değerini değiştirmek için kullanabileceğiniz bir<br>sayısal tuş takımı görüntüler.<br>" <b>Plate</b> " için <b>255,0,0</b> değerli kırmızı rengi seçin. |
| 7    | Projenizi kaydedin.                                                                                                    |

**NOT:** Ekran üzerinde bulunan bir nesnenin (switch, numeric display) ayarlarını "**Properties**" (Özellikler) penceresinde erişerek düzenleyebilirsiniz.

## **Grafik Nesneler**

## Resim

Bu bölümde, depo, alt valf, boru, açık ve kapalı valf düğmesi ve yüksek seviye göstergesini ekleyeceksiniz.

Aşağıdaki grafik, bu bölümün sonunda panelin nasıl görüneceğini gösterir:

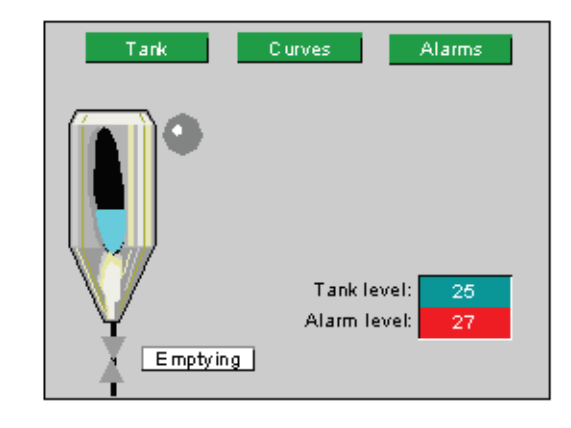

## Araç Kutusundan Nesneyi Sayfaya Aktarma

Aşağıdaki tabloda, araç kutusunda bulunan ve deponun şematik bir gösterimini sağlayan bir nesnenin nasıl kullanılacağı açıklanmaktadır:

| Adım | Eylem                                                                                                    |
|------|----------------------------------------------------------------------------------------------------|
| 1    | <ul> <li>Toolchest (Araç kutusu) penceresinde, Toolchest Favorites (Araç Kutusu Sık Kullanılanları) sekmesini seçin.</li> <li>Graph'ı ve sonra TankGraph'ı (DepoGrafiği) seçin.</li> <li>TankGraph_0001 nesnesini sürükleyip Depo paneline bırakın.</li> <li>Seçtiğinizde nesnenin çevresinde görünen noktalardan herhangi birini sürükleyerek nesneyi yeniden boyutlandırın.</li> </ul>                                                                                                    |
|      | Imposite to writes     Imposite to writes       Imposite to writes     Imposite to write to write t |
| 2    | TankGraph "Properties" (Özellikler) penceresinde, "Variable" (Değişken)<br>özelliğinin yanında – düğmesini tıklatın. Değişken Listesi penceresi görüntülenir.<br>Depo seviyesi animasyonu için 'Seviye' değişkenini çift tıklatın.                                                                                                    |

## Çizgi Oluşturma

Aşağıdaki tabloda, alt valfin borusunu gösteren bir çizginin nasıl oluşturulacağı açıklanmaktadır:

| Adım | Eylem                                                                                                    |
|------|----------------------------------------------------------------------------------------------------|
| 1    | Araç çubuğundan " <b>normal line</b> " simgesini seçin ve deponun altından ekranın altına bir çizgi çizin. Klavyenizdeki ok tuşlarını kullanarak, çizginin konumunu ayarlayın. |
| 2    | " <b>Properties</b> " penceresinde, şunları girin:<br>çizgi rengi olarak <b>0,0,0</b> değerli siyah,<br>çizgi genişliği olarak "4".                                            |

## Valf Oluşturma

Bir **çokgen** şekil **valfi** temsil eder. Valfin açık (yeşil) veya kapalı (gri) olmasına bağlı olarak anime edilir.

Aşağıdaki tabloda, valfin nasıl oluşurulacağı açıklanmaktadır:

| Adım | Eylem                                                                                                    |  |  |  |  |  |
|------|----------------------------------------------------------------------------------------------------|--|--|--|--|--|
| 1    | Araç çubuğunda " <b>Polygon</b> " simgesini seçin ve ekran üzerinde valfin yerleştirileceği bir alan tanımlayarak bir <b>valf</b> çizmek için kullanın.                                                             |  |  |  |  |  |
|      |                                                                                                    |  |  |  |  |  |
| 2    | Animasyon Özellikleri penceresi görüntülenir. Özellikleri aşağıdaki ekranda<br>gösterildiği gibi yapılandırın:                                                                                                    |  |  |  |  |  |
|      | Animation Properties                                                                                                    |  |  |  |  |  |
|      | Color Ent Size Position 53 Rotate Touch No Visib.                                                                                                    |  |  |  |  |  |
|      | Enable Fore Color Animation     Data Type: Bool                                                                                                    |  |  |  |  |  |
|      | Emptying 🙀                                                                                                    |  |  |  |  |  |
|      | Value Color                                                                                                    |  |  |  |  |  |
|      | On On                                                                                                    |  |  |  |  |  |
|      |                                                                                                    |  |  |  |  |  |
|      |                                                                                                    |  |  |  |  |  |
|      | Fore Color Back Color Line Color                                                                                                    |  |  |  |  |  |
|      | OK Cancel Apply Help                                                                                                    |  |  |  |  |  |
| 3    | "Color" (Renk) sekmesinde, mod için Free Form'u (Serbest Biçim) seçin.                                                                                                    |  |  |  |  |  |
|      | <ul> <li>"Fore Color" (Ön Plan Rengi) sekmesinde:</li> <li>Enable Fore Color Animation'ı (Ön plan Rengi Animasyonu<br/>Etkinleştir) işaretleyin.</li> </ul>                                                         |  |  |  |  |  |
|      | Değişken seçimi için 😰 simgesini tıklatın ve ardından:                                                                                                    |  |  |  |  |  |
|      | <ul> <li>BOOL değişkeni "Emptying"i (Boşaltma) çift tıklatın ve ardından "OK" düğmesini tıklatın,</li> <li>KAPALI rengini 192,192,192 değeri gri ve AÇIK rengini 0,128,0 değerli vesil olarak değistirin</li> </ul> |  |  |  |  |  |
| 4    | OK'i tıklatın.                                                                                                    |  |  |  |  |  |
| L    |                                                                                                    |  |  |  |  |  |

## Uyarı Sinyali Oluşturma

"High\_level" alarm sinyali için bir lamba kullanacağız. "High\_level" için alarmın tetiklenip (kırmızı) tetiklenmemesine (gri) bağlı olarak anime edilir.

Aşağıdaki tabloda, lambanın nasıl oluşturulacağı açıklanmaktadır:

| Adım | Eylem                                                                                                    |
|------|----------------------------------------------------------------------------------------------------|
| 1    | Araç çubuğunda " <b>Lamp</b> " simgesini seçin ve ekran üzerinde valfin yerleştirileceği bir alan tanımlayarak bir <b>Lamba</b> çizmek için kullanın. |
|      |                                                                                                    |
| 2    | Bu pencerede, "General" (Genel) sekmesinde:                                                                                                    |
|      | Değişken seçimi için 😰 simgesini tıklatın ve ardından:                                                                                                |
|      | "BOOL" "High_level" değişkenini seçin,                                                                                                    |
|      | lamba stili 10001'i seçin.                                                                                                    |
| 3    | "Color" (Renk) sekmesinde:                                                                                                    |
|      | <ul> <li>KAPALI durumunun ön plan rengi için 128,128,128 değerli koyu gri rengi seçin,</li> </ul>                                                     |
|      | AÇIK durumunun ön plan rengi için 255,0,0 değerli kırmızı rengi hızlı yanıp                                                                           |
| 4    | OK'i tıklatın.                                                                                                    |

## Komut Düğmesi Oluşturma

"Boşaltma" düğmesi, "boşaltma" değişkenini etkinleştirir veya devre dışı bırakır. Ayrıca, alt **valfi** de anime eder.

| Adım | Eylem                                                                                                    |  |  |  |  |  |
|------|----------------------------------------------------------------------------------------------------|--|--|--|--|--|
| 1    | Araç çubuğunda "Switch" simgesini seçin ve ekran üzerinde yerleştirileceği bir alan tanımlayarak bir dikdörtgen çizmek için kullanın.         Image: Image: Image |  |  |  |  |  |
| 2    | Switch Settings penceresi görüntülenir. Özellikleri aşağıdaki ekranda gösterildiği gibi yapılandırın:                                                                                                    |  |  |  |  |  |
|      | Switch Settings                                                                                                    |  |  |  |  |  |
|      | Mode @ Switch @ Switch with Lamp Category Primitive                                                                                                    |  |  |  |  |  |
|      | Name Switch03                                                                                                    |  |  |  |  |  |
|      | State 🕎 🚔 [Up]                                                                                                    |  |  |  |  |  |
|      | Lamp 🔂 🔽                                                                                                    |  |  |  |  |  |
|      | When Touch Inhie Touch Inhen Release                                                                                                    |  |  |  |  |  |
|      |                                                                                                    |  |  |  |  |  |
|      | Bit Toggle (Emptying                                                                                                    |  |  |  |  |  |
|      | C Set                                                                                                    |  |  |  |  |  |
|      | C Reset                                                                                                    |  |  |  |  |  |
|      | f≅ Toggle                                                                                                    |  |  |  |  |  |
|      | C Momentary OFF                                                                                                    |  |  |  |  |  |
|      | Destination                                                                                                    |  |  |  |  |  |
|      | Emptying                                                                                                    |  |  |  |  |  |
|      | App ty Add >                                                                                                    |  |  |  |  |  |
|      |                                                                                                    |  |  |  |  |  |
|      | OK Cancel Help                                                                                                    |  |  |  |  |  |
| 3    | General (Genel) penceresinde:<br>• anahtar stili olarak 00003 seçin.                                                                                                    |  |  |  |  |  |
|      | "When Touch" (Butona Dokunulduğunda) sekmesi altında, değisken seçimi için                                                                                                    |  |  |  |  |  |
|      | Simgesini tiklatin ve:                                                                                                    |  |  |  |  |  |
|      | "BOOL" "Emptying" (Boşaltma) değişkenini seçin,                                                                                                    |  |  |  |  |  |
|      | <ul> <li>augmeye lik kez basıldığında Boşaltma bitini AÇIK duruma, düğmeye<br/>tekrar basıldığında KAPALI duruma getirecek olan Toqqle'i secin.</li> </ul>                                                                                                    |  |  |  |  |  |
|      | seçimi onaylamak için Add'i tıklatın.                                                                                                    |  |  |  |  |  |

Aşağıdaki tabloda, "boşaltma" düğmesinin nasıl oluşturulacağı açıklanmaktadır:

| Adım | Eylem                                                                    |
|------|--------------------------------------------------------------------------|
| 4    | "Label" (Etiket) sekmesinde:                                             |
|      | <ul> <li>etiket tipi için static seçenegini seçin,</li> </ul>            |
|      | <ul> <li>Veri girişi penceresine 'Emptying' (Boşaltma) yazın,</li> </ul> |
| 5    | "Color" (Renk) sekmesinde:                                               |
|      | ön plan rengi olarak 255.255.255 değerli beyazı seçin.                   |
|      | metin rengi olarak 0.0.0 değerli siyahı seçin.                           |
| 6    | OK'i tıklatın.                                                           |

## Reçete Oluşturma

#### Resim

Bu bölümde reçete komutlarını uygulamanın iki yolu açıklanmaktadır:

- reçete seçimi için düğmeleri kullanma,
- reçete seçici menüsünü kullanma.

Seviyeyi ve alarm ayar noktası değerlerini seçilen reçeteye göre ayarlamak için 3 reçete oluşturacağız:

- Birinci reçete "small quantity". Depoyu kapasitesinin %25'i kadar doldurur ve alarm seviyesini %27 olarak ayarlar,
- İkinci reçete "medium quantity". Depoyu kapasitesinin %50'si kadar doldurur ve alarm seviyesini %52 olarak ayarlar,
- Üçüncü reçete "large quantity". Depoyu kapasitesinin %80'i kadar doldurur ve alarm seviyesini %82 olarak ayarlar.

Aşağıdaki grafik, bu bölümün sonunda panelin nasıl görüneceğini gösterir:

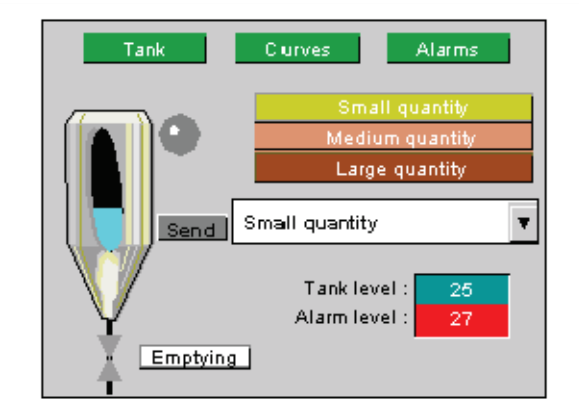

#### Reçete oluşturma

Aşağıdaki tabloda, reçetenin nasıl oluşurulacağı açıklanmaktadır:

| Adım | Eylem                                                                    |
|------|--------------------------------------------------------------------------|
| 1    | Gezinme bölümünde, "Recipes"ı sağ tıklatın.                              |
| 2    | Yeni bir reçete grubu oluşturun.                                         |
| 3    | Yeni reçete grubunu 'Tanksetting - Depoayarı' olarak yeniden adlandırın. |

| Adım | Eylem                                                                                                    |                                    |                                                                                                    |                                                                                                    |  |  |
|------|----------------------------------------------------------------------------------------------------|------------------------------------|----------------------------------------------------------------------------------------------------|----------------------------------------------------------------------------------------------------|--|--|
| 4    | Reçete adlarını aşağıdaki gibi yapılandırın:                                                                                                    |                                    |                                                                                                    |                                                                                                    |  |  |
|      | Recipes                                                                                                    | Label                              |                                                                                                    |                                                                                                    |  |  |
|      | Recipe1                                                                                                    | Recipe1                            |                                                                                                    | Click to resize window                                                                                        |  |  |
|      | Recipe2                                                                                                    | Recipe2                            |                                                                                                    | $\langle \rangle$                                                                                             |  |  |
|      | Recipe3                                                                                                    | Recipe3                            |                                                                                                    | $\lambda$                                                                                                    |  |  |
|      |                                                                                                    |                                    |                                                                                                    |                                                                                                    |  |  |
|      | Recipes                                                                                                    | ID                                 | Access Right                                                                                                    | Language1                                                                                                    |  |  |
|      | Small                                                                                                    | 1                                  | 0                                                                                                    | Small quantity                                                                                                |  |  |
|      | Medium                                                                                                    | 2                                  | 0                                                                                                    | Medium quantity                                                                                               |  |  |
|      | Large                                                                                                    | \$                                 | 0                                                                                                    | Large quantity                                                                                                |  |  |
| 5    | <ul> <li>New Recipe'i (Yeni Reçete) seçin</li> <li>Pencereyi genişletmek için, grafikte gösterildiği g</li> <li>Recipe 1'i (Reçete 1) Small - Küçük olarak yenid<br/>Language1 sütununa Small quantity - Küçük mikt</li> <li>Recipe 2'yi (Reçete 2) Medium - Orta olarak yeni<br/>Language1 sütununa Medium quantity - Orta mik</li> <li>Recipe 3'ü (Reçete 3) Large - Büyük olarak yenid<br/>Language1 sütununa Large quantity - Büyük mikt</li> </ul> |                                    | e gösterildiği gibi oku tıklatın,<br>ik olarak yeniden adlandırın ve<br>ty - Küçük miktar yazın,<br>Orta olarak yeniden adlandırın ve<br>ntity - Orta miktar yazın,<br>ük olarak yeniden adlandırın ve<br>ty - Büyük miktar yazın, |                                                                                                    |  |  |
|      | Clickto select al recipe                                                                                                    | Recipe<br>Small<br>Medium<br>Large | s s s s s s s s s s s s s s s s s s s                                                                                                    | <br>.abel <b>I</b><br>5mall quantity<br>Medium quantity<br>.arge quantity<br>.arge quantity<br>.arge quantity |  |  |
|      | gibi oku tıkla<br>• Tüm reçetel<br>aşağıdaki ya                                                                                                    | atın,<br>eri seçme<br>apılandırr   | ek için grafikte<br>na adımlarını u                                                                                                    | gösterildiği gibi Reçeteleri tıklatın ve<br>ıygulayın,                                                        |  |  |

| Adım | Eylem                                                                                                    |                                                                               |                                                  |                                                     |                               |        |          |       |
|------|----------------------------------------------------------------------------------------------------|-------------------------------------------------------------------------------|--------------------------------------------------|-----------------------------------------------------|-------------------------------|--------|----------|-------|
| 6    | Reçeteleri aşağıdaki                                                                                       | gibi yapılandıı                                                               | n:                                               |                                                     |                               |        |          |       |
|      | Ingredients Valia Label                                                                                    | Editable                                                                      | Min                                              | Max                                                 | Small                         | Medium | Large    |       |
|      | 1 Level Level                                                                                              | R                                                                             | 0                                                | 100                                                 | 25                            | 50     | 80       |       |
|      | 2 Setup Alarm                                                                                              | setup 🖌 🖌                                                                     | 0                                                | 100                                                 | 27                            | 52     | 82       |       |
|      | Veri girmek için çift<br>Çizgi 1'i sağ tıklatara<br><b>bileşen</b> ekleyin; böy<br>Veri girmek için çift t | tıklatarak satı<br>ak ve <b>New Inş</b><br>/lece çizgi 2'y<br>tıklatarak satı | r 1'i do<br><b>gredie</b><br>i oluşt<br>r 2'yi o | oldurur<br>e <b>n</b> t'ı (Y<br>urabiliı<br>lolduru | n,<br>Teni B<br>rsiniz<br>ın. | ileşen | ) seçere | k bir |
| 7    | Projenizi kaydedin.                                                                                        |                                                                               |                                                  |                                                     |                               |        |          |       |

## Düğmeyle Çalışan Reçete Komutu Oluşturma

Her bir reçete için ayrı ayrı düğme oluşturun. Aşağıdaki tabloda, bir reçete için nasıl düğme oluşturulacağı açıklanmaktadır:

| Adım | Eylem                                                                                                 |
|------|----------------------------------------------------------------------------------------------------|
| I    | Araç çubuğunda "Switch" simgesini seçin ve panelde bir dikdörtgen çizmek için kullanın.               |
| 2    | Switch Settings penceresi görüntülenir. Özellikleri aşağıdaki ekranda gösterildiği gibi yapılandırın: |

| Adım | Eylem                                                                                                    |
|------|----------------------------------------------------------------------------------------------------|
| 3    | General (Genel) penceresinde:<br>• anahtar stili olarak 00002 seçin.                                                                                                    |
|      | <ul><li>"When Touch" (Butona Dokunulduğunda) sekmesi altında:</li><li>bir Word işlemi seçin,</li></ul>                                                                                                    |
|      | • Source (Kaynak) alanına 1 girin.                                                                                                    |
|      | <ul> <li>Destination (Hedef) alanında Simgesini tıklatın ve şunu seçin:</li> </ul>                                                                                                    |
|      | <ul> <li>RecipeDefaultControl.RecipeNumber.</li> <li>reçete numarası 1'in seçimini onaylamak için Add'i tıklatın.</li> <li>İşlemi tekrarlayarak, kaynak 1 'i hedef için etkinleştirin</li> <li>RecipeDefaultControl çalışma,</li> <li>bir reçete komutu gönderme seçimini onaylamak için Add'i tıklatın.</li> <li>Bu işlem butona tıklatınca değişkene 1 değerini atayacaktır.</li> </ul> |
| 4    | <ul> <li>"Label" (Etiket) sekmesinde:</li> <li>etiket tipi için static (statik) seçeneğini seçin,</li> <li>veri girişi penceresine 'Small Quantity' yazın,</li> </ul>                                                                                                    |
| 5    | <ul> <li>"Color" (Renk) sekmesinde:</li> <li>metin rengi olarak 0,0,0 değerli siyahı seçin.</li> <li>ön plan rengi olarak 255,255,0 değerli sarıyı seçin,</li> </ul>                                                                                                    |
| 6    | OK'i tıklatın.                                                                                                    |
| 7    | Projenizi kaydedin.                                                                                                    |

Aşağıdaki atama tablosunu kullanarak Medium (Orta) ve Large (Büyük) reçete oluşturmak için bu adımları tekrarlayın:

|                                                     | Small Küçük              | Medium Orta                 | Large Büyük             |
|-----------------------------------------------------|--------------------------|-----------------------------|-------------------------|
| RecipeDefaultControl.RecipeNumber (Reçete numarası) | 1                        | 2                           | 3                       |
| RecipeDefaultControl.operation (reçete işlemi)      | 1                        | 1                           | 1                       |
| Düğme rengi ve renk kodu                            | sarı<br><b>255,255,0</b> | Somon pembesi<br>255,128,64 | kahverengi<br>128,128,0 |
| Düğme etiketi                                       | Küçük<br>miktar          | Orta<br>miktar              | Büyük<br>miktar         |

## Reçete Seçici Oluşturma

Reçete seçici araç kutusunda bulunabilir.

- **Toolchest** (Araç kutusu) penceresinde, **Toolchest Favorites** (Araç Kutusu Sık Kullanılanları) sekmesini seçin.
- Recipe'i (reçete) seçin.
- "Recipeselect" nesnesini ve "send" nesnesini sürükleyip "Tank" (Depo) paneline bırakın.

## "Curves" (Eğriler) Panelini Oluşturma

#### Resim

'Curves' (Eğriler) paneli ve '**page jump**' (sayfa atlatma) düğme grubu önceden oluşturuldu *(bkz. sayfa 34)*. Bu bölümün amacı **trend grafiği** nesnesini eklemek ve değerlerini grafikte görebilmek için "Level" (Seviye) ve "Setup" (Kurulum) değişkenlerini yapılandırmaktır.

Aşağıdaki grafik, bu bölümün sonunda panelin nasıl görüneceğini gösterir:

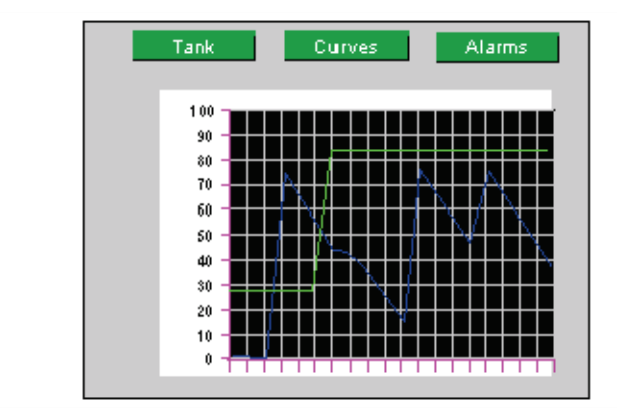

## Trend Grafiği Oluşturma

Aşağıdaki tabloda, 'Curves' (Eğriler) paneliiçin trend grafiğinin nasıl oluşturulacağı açıklanmaktadır:

| Adım | Eylem                                                            |                                                    |  |  |  |  |  |
|------|------------------------------------------------------------------|----------------------------------------------------|--|--|--|--|--|
| 1    | Araç çubuğunda " <b>Trend</b> "<br>yerleştirileceği bir alan çiz | simgesini seçin ve panel üzerinde nesnenin<br>rin. |  |  |  |  |  |
|      |                                                                  |                                                    |  |  |  |  |  |
| 2    | Trend grafiğini özellikler                                       | penceresinde vapilandirin:                         |  |  |  |  |  |
|      | channel1 icin "Level" (Se                                        | vive) deăiskenini secin.                           |  |  |  |  |  |
|      | channel2'vi etkinlestirin v                                      | e "Setup" (Kurulum) değişkenini secin              |  |  |  |  |  |
|      | - J. Cumoşum i                                                   |                                                    |  |  |  |  |  |
|      | Droporty Incoactor                                               | ×                                                  |  |  |  |  |  |
|      | TrendGraph                                                       | ^                                                  |  |  |  |  |  |
|      | Name                                                             | TrendGraph01                                       |  |  |  |  |  |
|      | Top                                                              | 220                                                |  |  |  |  |  |
|      | Left                                                             | 160                                                |  |  |  |  |  |
|      | Width                                                            | 80                                                 |  |  |  |  |  |
|      | Height                                                           | 40                                                 |  |  |  |  |  |
|      | Description                                                      |                                                    |  |  |  |  |  |
|      | Primary Color                                                    | (0,0,0)                                            |  |  |  |  |  |
|      | BorderColor                                                      | (255,255,255)                                      |  |  |  |  |  |
|      |                                                                  |                                                    |  |  |  |  |  |
|      | + RangeSettings                                                  |                                                    |  |  |  |  |  |
|      | DataAxisLabel     DataAxisLabel                                  | Enabled                                            |  |  |  |  |  |
|      |                                                                  | Enabled                                            |  |  |  |  |  |
|      | 🛨 DataAxisGridLine                                               | Enabled                                            |  |  |  |  |  |
|      | + TimeAxisScale                                                  | Enabled                                            |  |  |  |  |  |
|      | TimeAxisGridLine                                                 | Enabled                                            |  |  |  |  |  |
|      | - Channel1                                                       | Enabled                                            |  |  |  |  |  |
|      | Variable                                                         |                                                    |  |  |  |  |  |
|      | - DisplayFormat                                                  | Line                                               |  |  |  |  |  |
|      | Baseline                                                         |                                                    |  |  |  |  |  |
|      |                                                                  | Disabled                                           |  |  |  |  |  |
|      | +: Out Of Bange                                                  | Enabled                                            |  |  |  |  |  |
|      | - Channel2                                                       | Enabled                                            |  |  |  |  |  |
|      |                                                                  | Setun                                              |  |  |  |  |  |
|      | - DisplayFormat                                                  | Line                                               |  |  |  |  |  |
|      | Baseline                                                         | Disabled                                           |  |  |  |  |  |
|      | – Mark                                                           | Disabled                                           |  |  |  |  |  |
|      | E Color                                                          |                                                    |  |  |  |  |  |
|      | ⊕ Out Of Range                                                   | Enabled                                            |  |  |  |  |  |
|      | + Channel3                                                       | Disabled                                           |  |  |  |  |  |
|      | + Channel4                                                       | Disabled                                           |  |  |  |  |  |
|      | + Channel5                                                       | Disabled                                           |  |  |  |  |  |
|      | + Channel6                                                       | Disabled                                           |  |  |  |  |  |
|      | + Channel7                                                       | Disabled                                           |  |  |  |  |  |
|      | + Channel8                                                       | Disabled                                           |  |  |  |  |  |
|      | Save Defaults                                                    |                                                    |  |  |  |  |  |
|      | Restore Defaults                                                 |                                                    |  |  |  |  |  |
| 3    | Projenizi kaydedin.                                              |                                                    |  |  |  |  |  |

## "Alarms" (Alarmlar) Panelini Oluşturma

#### Resim

'Alarms' (Alarmlar) paneli ve '**page jump**' (sayfa atlatma) düğme grubu önceden oluşturuldu *(bkz. sayfa 34)*. Bu bölümün amacı **alarm** nesnesinin nasıl kullanılacağını ve alarmların bu ekranda görüntülenmesi için nasıl yapılandırılacağını göstermektir.

Aşağıdaki grafik, bu bölümün sonunda panelin nasıl görüneceğini gösterir:

| Tai       | nk C | urves | Alarms |    |
|-----------|------|-------|--------|----|
| <u> 4</u> |      |       | 1      |    |
| Messag    | je H | our   | State  |    |
|           |      |       |        | ᆂ  |
|           |      |       |        |    |
|           |      |       |        |    |
|           |      |       |        |    |
|           |      |       |        | T. |
|           |      |       |        | Ŧ  |
|           |      |       |        |    |

## Alarm Nesnesini Sayfaya Aktarma ve Yapılandırma

Aşağıdaki tabloda, bir alarm özetinin nasıl oluşturulacağı açıklanmaktadır:

| Adım | Eylem                                                                                                    |
|------|----------------------------------------------------------------------------------------------------|
| 1    | Araç çubuğunda "Alarm Summary" simgesini seçin ve ekran üzerinde nesnenin yerleştirileceği bir alan çizin.                                                                                                    |
| 2    | Alarm Summary Settings (Alarm Özeti Ayarları) penceresini açmak         için nesneyi çift tıklatın. Genel sekmesinde:         • alarm durumundaki (aktif, onaylanmış, onaylanmamış ve normale         döndürüldü) değişiklikleri görüntülemek üzere Alarm Listesi özelliği         (geçmiş, etkin, günlük) için Log (Günlük) seçeneğini seçin.                                                                               |
|      | Description       Atrow         Description       Date Format         Alarm & Event Group       AlarmGroup1         Alarm & Event List       Active         Alarm & Event List       Active         Sort By       Time         Scroll Direction       Up         Display Mode       Single Line         Fine       Ime Color         Line Color       Ime Color         Line Style       0. SOLLD         Line Width       1 |
|      | UN Lancel Help                                                                                                    |

**NOT:** Sütun görüntüsü istenilen şekilde yapılandırılabilir. Biz alarmlar sayfasında, mesajı 120 sütun genişliğiyle ve alarm tarihini ve saatini 80 sütun genişliğiyle görüntülemeyi seçtik.

#### Alarm Grubu Yapılandırma

Aşağıdaki tabloda, alarm grubunun nasıl yapılandırılacağı açıklanmaktadır:

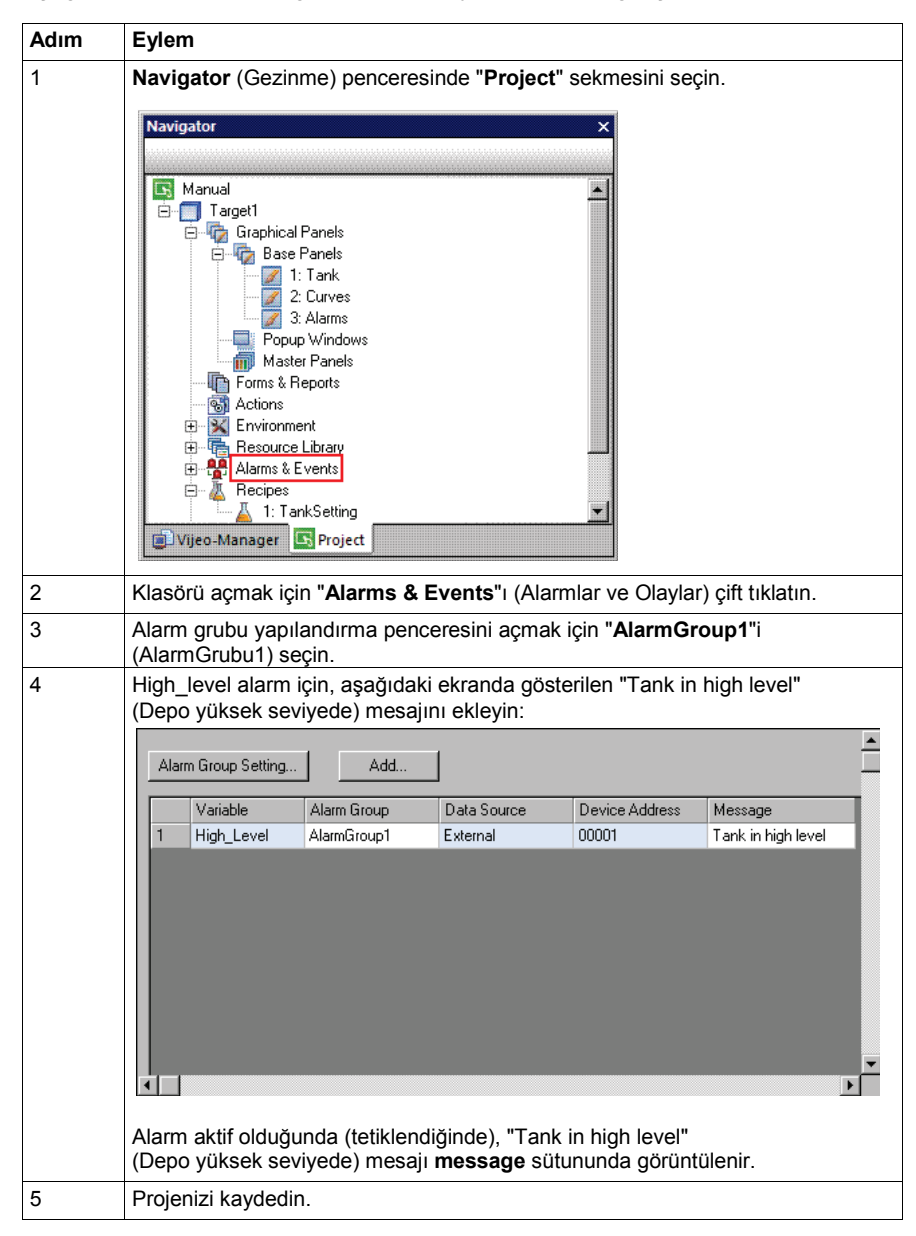

## Eylem Oluşturma (Actions)

#### Kısaca

Eylemler, bir koşul karşılandığında çalışan bir prosedürü tanımlayabilir.

Ek işlem yapmadan belirli durumlara bağlı aksiyonlar tanımlayabiliriz.

Bu proje için, üç action (eylem) oluşturuyoruz:

- İlk eylem HMI enerjilendirildiğinde tetiklenir. 1 numaralı reçeteyi otomatik seçmek için kullanılır.
- İkinci eylem "Emptying" (Boşaltma) değişkeni etkinleştiğinde tetiklenir. Bu eylem deponun boşaltılmasını tetikler.
- Üçüncü eylem "Level" (Seviye) değişkeni "Setup" (Kurulum) değişkenini aştığında tetiklenir. Bu eylem "High\_level" alarmını AÇIK ve KAPALI duruma getirir.

#### Başlatma Eylemi Oluşturma

Aşağıdaki eylem başlangıçta bir kez yürütülür.

Aşağıdaki tabloda, başlatma eyleminin nasıl oluşturulacağı açıklanmaktadır:

| Adım | Eylem                                                                                                    |
|------|----------------------------------------------------------------------------------------------------|
| 1    | Navigator (Gezinme) penceresinde, "Project" (Proje) sekmesini seçin,<br>ardından "Actions"ı (Eylemler) sağ tıklatın ve "New Action"ı (Yeni Eylem<br>seçin.                                                                                                    |
| 2    | <ul> <li>Eylem Ayarları iletişim kutusunda:</li> <li>"Trigger Type" (Tetikleyici Tipi) alanında "Event"ı (Olay) seçin,</li> <li>Trigger Event" (Tetikleyici Olayı) alanında "On Startup"yı<br/>(Başlangıçta– HMI enerjilendirildiğinde) seçin,</li> <li>Devam etmek için Next'i tıklatın.</li> </ul> |
|      | Action Settings                                                                                                    |
|      | Publish To HMI Runtime <b>T</b><br>Web Gate property must be enabled when publishing to Web Gate                                                                                                    |
|      | Enable Interlock .                                                                                                    |
|      | Trigger Event On Startup                                                                                                    |
|      | <back next=""> Finish Cancel Help</back>                                                                                                    |

| Adım | Eylem                                                                                                    |
|------|----------------------------------------------------------------------------------------------------|
| 3    | "Operation" (İşlem) alanında "Script"i seçin. Script penceresini açmak için<br>New Script düğmesini tıklatın. Aşağıdaki scripti yazın:<br>//Set Recipegroup<br>_RecipeControlDefault.RecipeGroupNumber.write(1); |
| 4    | Scripti eyleme eklemek için Add->'i (Ekle->) tıklatın.                                                                                                    |
| 5    | Eylemi kaydetmek için Finish'i tıklatın.                                                                                                    |

## Boşaltma Eylemini Oluşturma

"**Emptying**" değişkeni Emptying (Boşaltma) düğmesine basılarak etkinleştirildiğinde, aşağıdaki eylem her 0,3 saniyede bir yürütülür. Bu eylem deponun boşaltılmasını tetikler.

| Adım | Eylem                                                                                                    |  |
|------|----------------------------------------------------------------------------------------------------|--|
| 1    | Navigator penceresinde, " <b>Project</b> " (Proje) sekmesini seçin, ardından<br>" <b>Actions</b> "ı (Eylemler) sağ tıklatın ve " <b>New Action</b> "ı (Yeni Eylem) seçin                                                                                                    |  |
| 2    | <ul> <li>Eylem Ayarları iletişim kutusunda:</li> <li>"Trigger Type" (Tetikleyici Tipi) alanında "Periodic"i (Periyodik) seçin,</li> <li>"Enable Interlock"i (Kilidi Etkinleştir) işaretleyin ve değişken için<br/>"Emptying"i (Boşaltma) seçin,</li> <li>"Frequency" (Frekans) için "0.3" girin,</li> <li>"Scheduling" (Planlama) alanında "Low" (Düşük) seçeneğini seçin,</li> <li>Devam etmek için Next'i (İleri) tıklatın.</li> </ul> |  |
|      | Action Settings Trigger Type Periodic Publish To HMI Runtime Web Gate property must be enabled when publishing to Web Gate                                                                                                    |  |
|      | C Enable Interlock Emptying Actions run when expression is true  Frequency (sec) 0.3 Scheduling Low < <u>Sack</u> Next> Finish Cancel Help                                                                                                    |  |

| Adım | Eylem                                                                                                    |
|------|----------------------------------------------------------------------------------------------------|
| 3    | <pre>"Operation" alanında "Script"i seçin. Script penceresini açmak için<br/>New Script (Yeni Script) düğmesini tıklatın. Aşağıdaki scripti yazın:<br/>//creating temporary variable int tmp;<br/>int tmp;<br/>//Set value of Level in tmp<br/>tmp = Level.getIntValue ();<br/>//If value of level&gt;0<br/>if (tmp&gt;0)<br/>{<br/>//then decrement tmp<br/>tmp;<br/>//Then write tmp's value in Level variable<br/>Level.write ( tmp );<br/>}</pre> |
| 4    | Scripti eklemek için Add->'i tıklatın.                                                                                                    |
| 5    | Eylemi kaydetmek için Finish'i tıklatın.                                                                                                    |

## Alarm Eylemini Oluşturma

Aşağıdaki eylem her saniyede bir düzenli olarak yürütülür. Bu eylem "High\_level" alarmını **AÇIK** ve **KAPALI** duruma getirir.

Aşağıdaki tabloda, alarm eyleminin nasıl oluşturulacağı açıklanmaktadır:

| Adım | Eylem                                                                                                    |  |
|------|----------------------------------------------------------------------------------------------------|--|
| 1    | Navigator penceresinde, " <b>Project</b> " (Proje) sekmesini seçin, ardından<br>" <b>Actions</b> "ı sağ tıklatın ve " <b>New Action</b> "ı (Yeni Eylem) seçin                                                                                                    |  |
| 2    | <ul> <li>Eylem Ayarları iletişim kutusunda:</li> <li>"Trigger Type" (Tetikleyici Tipi) alanında "Periodic"i (Periyodik) seçin,</li> <li>Frequency (Frekans) için 1.0 girin,</li> <li>"Scheduling" (Planlama) alanında "Low" (Düşük) seçeneğini seçin,</li> <li>Devam etmek için Next'i tıklatın.</li> </ul> Action Settinge Trigger Type Periodic Publish To HMI Furtime Web Cate areadu mut to explore unbug nublicities to 1000 Cate |  |
|      | C Enable Interlock Actions nun when expression is true  Frequency (sec) Low Y                                                                                                    |  |
|      | <back next=""> Finish Cancel Help</back>                                                                                                    |  |
| 3    | "Operation" (İşlem) alanında "Script"i seçin. Script penceresini açmak için<br>New Script düğmesini tıklatın. Aşağıdaki scripti yazın:<br>//If Level > Setup of alarm<br>if (Level.getIntValue() > Setup.getIntValue())<br>//Then Alarm (High_level) actived else alarm deactivated<br>High_level.write(1);<br>else<br>High_level.write(0);                                                                                            |  |
| 4    | Scripti eklemek için Add->'i tıklatın.                                                                                                    |  |
| 5    | Eylemi kaydetmek için <b>Finish'</b> i tıklatın.                                                                                                    |  |
| 6    | Projenizi kaydedin.                                                                                                    |  |

## Simülasyon

## Projenizi Simüle Etme

Simülasyon fonksiyonu projenizi HMI download etmeden yani yükleme yapmadan görüntüleme için kullanılabilir. Projenizi denetlemek ve doğrulamak ve her şeyin istediğiniz gibi olduğundan emin olmak için iyi bir yoldur.

## Simülasyon

Başlatma

Aşağıdaki tabloda, simülasyonun nasıl çalışacağı ve projenizi nasıl denetleyebileceğiniz açıklanmıştır:

| Adım | Eylem                                                                                                    | Sonuç                                                                                                    |
|------|----------------------------------------------------------------------------------------------------|----------------------------------------------------------------------------------------------------|
| 1    | Navigator penceresinde "Project" (Proje) sekmesini tıklatın.                                                                                                    |                                                                                                    |
| 2    | Target 1'i sağ tıklatın.                                                                                                    |                                                                                                    |
| 3    | <b>Start Device Simulation</b> 'ı (Cihaz<br>Simülasyonu Başlat) seçin                                                                                                    | Projenizin başlangıç ekranı görünür. Bu<br>işlem PLC olmadan değişkenleri simüle<br>etmek için kullanılır.                                                                                                    |
| 4    | Projenizin o ana kadarki durumunu test edin.                                                                                                    | Eğitimin başında belirlenen gereksinimlerde<br>açıklandığı gibi davranmalıdır. Örneğin:                                                                                                    |
|      |                                                                                                    | <ul> <li>Bir reçete seçin. Değer grafik olarak depo<br/>üzerinde ve sayısal görünümde görünüyor<br/>mu?</li> </ul>                                                                                                    |
|      |                                                                                                    | <ul> <li>Sayısal veri girişini (alarm seviyesi) tıklatın<br/>ve açılan tuş takımını kullanarak 10 sayısını<br/>girin. Alarm göründüğünde, ışık yanıp<br/>sönüyor mu?</li> <li>İkinci ekrana geçmek için navigation</li> </ul> |
|      |                                                                                                    | <ul> <li>dügmesini tiklatin. Degerier egri üzerinde<br/>görünüyor mu?</li> <li>Üçüncü ekrana geçmek için alarms<br/>(alarmlar) düğmesini tıklatın. Oraya</li> </ul>                                                           |
|      |                                                                                                    | <ul> <li>gidiyor musunuz?</li> <li>İlk ekrana geri dönün. Emptying (Boşaltma)<br/>düğmesini tıklatın. Depo boşalıyor mu?</li> </ul>                                                                                           |
| 5    | Simülasyonu durdurmak için, CTRL+Z<br>veya ALT+F4 bileşimine basın veya<br>simülasyon penceresinin <b>Close</b> düğmesini<br>tıklatın                                                                                                    | Bazı öğelerin doğru çalışmadığını görürseniz,<br>uygun panele geri dönün, öğeleri seçin ve<br>özelliklerini inceleyin.                                                                                                    |
| 6    | Her şey sorunsuz olduğunda, uygulamanın<br>alarmlar gibi diğer parçalarını tek tek test<br>edin.<br><b>Not</b> : Düzeltmeler yaptıktan sonra projenizi<br>test ederken, yeni bir pencere çalıştırmadan<br>önce simülasyon penceresini kapatmanız<br>gerekir. |                                                                                                    |

## Projeyi Operatör Panele Yükleme (Download)

## Bu Bölümün Amacı

Bu bölümde, farklı proje oluşturma tipleri ve çeşitli proje yükleme modları açıklanmaktadır.

## Bu Bölümde Neler Bulunuyor?

Bu bölümde aşağıdaki başlıklar yer almaktadır:

| Konu                                       | Sayfa |
|--------------------------------------------|-------|
| Hataları Doğrulama, Oluşturma ve Düzeltme  | 62    |
| Projeyi Operatör Panele Yükleme (Download) |       |

## Hataları Doğrulama, Oluşturma ve Düzeltme

## Veri Aktarımı Tipleri

Özel bir uygulamayı bir terminale aktarmak için aşağıdaki yöntemlerden birisini kullanın:

| Тір                                  | Prosedür                                                                                                    |
|--------------------------------------|----------------------------------------------------------------------------------------------------|
| Ethernet                             | Proje, Ethernet portu ile donatılan ürünlere ağ üzerinden aktarılır.                                                                                          |
| USB portu                            | Proje, usb XBT ZG935 kablosu kullanılarak bilgisayara bağlanan cihaza aktarılır.                                                                              |
| File System                          | Proje, Flash bellek içine dosya şeklinde aktarılır. Daha sonra USB Bellek HMI takılarak proje yüklenebilir.                                                   |
| CompactFlash<br>kart veya SD<br>Kart | Proje (PCMCIA/SD kart okuyucusu ile donatılan bir PC'de), bir<br>CompactFlash/SD karta kopyalanarak aktarılır. Kart daha sonra<br>terminallere yerleştirilir. |
| Yerel simülasyon                     | Proje, hassas ayarlama aşamasında uygulamanın simülasyonunu yapmak için yerel olarak depolanır.                                                               |

#### Hedefi Doğrulama

Oluşturmak istediğiniz projenin tüm parametrelerinin mevcut ve doğru olduğundan emin olmak için, ana menüden **Build** → **Validate all** (Oluştur → Tümünü doğrula) komutunu kullanın.

#### Hedefi Oluşturma

**Oluştur**, Vijeo Designer grafik düzenleyicisiyle oluşturulan projeyi desteklenen HMI panelinde çalışabilen bir programa denir.

Oluşturmaya başlamadan önce, **Build**  $\rightarrow$  **Clean All** (Oluştur  $\rightarrow$  Tümünü Temizle) komutunu kullanın. Bu komut, gereksin dosyalardan arındırmak üzere her bir hedef ve/veya proje için proje klasörünü temizler.

Hedef klasörleri temizledikten sonra, hedefinizi oluşturmak için **Build**  $\rightarrow$  **Build All** (Oluştur  $\rightarrow$  Tümünü Oluştur) komutunu kullanın.

Vijeo Designer, aşağıdaki dört olası yoldan birini kullanarak bir program oluşturabilir:

| Тір                  | Prosedür                                                                                                    |
|----------------------|----------------------------------------------------------------------------------------------------|
| Build                | Projeyi tamamen yeniden oluşturur.                                                                                                    |
| Simülasyon<br>Başlat | Projeyi tamamen yeniden oluşturur. Oluşturma tamamlandığında,<br>simülasyon başlar. Harici adreslerin simülasyonunu yapmanıza izin<br>vermez. |

| Тір                              | Prosedür                                                                                                    |
|----------------------------------|----------------------------------------------------------------------------------------------------|
| Cihaz<br>Simülasyonu<br>Başlatma | Projeyi tamamen yeniden oluşturur. Oluşturma tamamlandığında,<br>simülasyon başlar. Harici adreslerin simülasyonunu yapmanıza<br>olanak tanır. PLC varmış gibi değişkenler test edilebilir. |
| Download To                      | Projeyi tamamen yeniden oluşturur. Hata algılanmazsa, kullanıcı<br>uygulama dosyaları hedef makineye belirtilen biçimde (ethernet,<br>usb) aktarılır.                                       |

#### Hata Düzeltme

Oluşturma işlemi tamamlandığında, **Feedback zone** (Geri bildirim alanı) penceresi otomatik olarak açılır ve silinen tüm hatalar ve uyarılar görüntülenir. Hatalar kırmızı renkte ve uyarılar sarı renkte görüntülenir. Hiç hata veya uyarı olmadığında, sonuç yeşil renkte görüntülenir.

Belirli bir hata veya uyarıyla ilgili ayrıntılı bilgileri görüntülemek için, hatayı veya uyarı mesajını çift tıklatın. Program otomatik olarak hata olan bölüme sizi yönlendirecektir.

## Projeyi Operatör Panele Yükleme (Download)

## Yükleme Çeşitleri

Bir uygulamayı HMI hedefine göndermek için, çeşitli download yöntemlerinden birisini kullanabilirsiniz:

- bir Ethernet ağı üzerinden yükleme
- verilerin bir SD/CF kartına, USB sürücüsüne veya ağ klasörüne yükleme yapılan dosya sistemi yöntemi
- doğrudan hedefe yüklemek için birimin seri portu kullanılarak
- doğrudan hedefe yüklemek için birimin USB portu kullanılarak.

Kullanmak istediğiniz yöntemi Target properties (Hedef özellikleri) alanında seçin.

Bir projeyi yüklemekle (download) ilgili daha fazla bilgi için çevrimiçi yardıma bakın.

## Yükleme (Download) Prosedürü

| A M . I . I . I . I | 1.1             | 1.1.1.1.1.1.6.1.1.1.1 | The second second |
|---------------------|-----------------|-----------------------|----------------------------------------------------------------------------------------------------|
| Asadidaki tabloda   | bir uvqulamanın | nir nedete nasil      | indirilecedi acikianmistir.                                                                                                    |
| nyugiuun tubiouu    | on aygulamanni  |                       | manneeegi aşmaanmıştır.                                                                                                    |

| Adım | Eylem                                                                |                                                         |  |  |  |
|------|----------------------------------------------------------------------|---------------------------------------------------------|--|--|--|
| 1    | Navigator (Gezinme) penc                                             | eresinde <b>Project</b> (Proje) sekmesini tıklatın ve   |  |  |  |
|      | Target1'i (Hedef1) tıklatın.                                         |                                                         |  |  |  |
| 2    | Property Inspector (Özelli                                           | ik Denetleyicisi) penceresinin <b>Download</b> alanında |  |  |  |
|      | hedefiniz için uygun yükleme yöntemini seçin: USB, Serial (Seri),    |                                                         |  |  |  |
|      | File system (Dosya sistemi) veya Ethernet.                           |                                                         |  |  |  |
|      | Property Inspector                                                   | X                                                       |  |  |  |
|      | Target                                                               | <b>_</b>                                                |  |  |  |
|      | Name                                                                 | Target1                                                 |  |  |  |
|      | Description                                                          |                                                         |  |  |  |
|      | Туре                                                                 | XBTGT2000 Series                                        |  |  |  |
|      | TargetColor                                                          | 64K Colors                                              |  |  |  |
|      | Model                                                                | ×BTGT2430 (640x480)                                     |  |  |  |
|      | InitialPaneIID                                                       | 1: Panel1                                               |  |  |  |
|      | Startup Options                                                      |                                                         |  |  |  |
|      | Buzzer                                                               | Enabled                                                 |  |  |  |
|      | ToConfiguration                                                      | 2 Corner                                                |  |  |  |
|      |                                                                      | Ethernet 🔽                                              |  |  |  |
|      | + Target IP Address                                                  | Ethernet                                                |  |  |  |
|      | - SubnetMask                                                         | File Sustem                                             |  |  |  |
|      | DefaultGateway                                                       |                                                         |  |  |  |
|      |                                                                      | Disabled                                                |  |  |  |
|      | + DNS                                                                | Disabled                                                |  |  |  |
|      | User Application                                                     | Main Drive                                              |  |  |  |
|      | Preserve Run-Time Da                                                 | Enabled                                                 |  |  |  |
|      | + Use NAT                                                            |                                                         |  |  |  |
|      | Set IP Address at Runt                                               | Disabled                                                |  |  |  |
|      | + Data Sharing                                                       | Disabled                                                |  |  |  |
|      | + Web Server                                                         | Disabled                                                |  |  |  |
|      |                                                                      |                                                         |  |  |  |
|      | Desteklenen yükleme yönte                                            | eminiz ve yükleme kabloları için donanım                |  |  |  |
|      | kılavuzunu inceleyin.                                                |                                                         |  |  |  |
| 3    | Yükleme yöntemi için yükle                                           | eme ayarlarını yapılandırın.                            |  |  |  |
| 4    | Navigator (Gezinme) pence                                            | eresinde Target1'i (Hedef1) sağ tıklatın ve             |  |  |  |
|      | Download To'yu (Buraya                                               | Yükle) seçin.                                           |  |  |  |
| 5    | Uygulamanın doğru görüntülenip görüntülenmediğini anlamak için hedef |                                                         |  |  |  |
|      | makine biriminizi denetleyin.                                        |                                                         |  |  |  |
|      | Not: Feedback zone'da (Ge                                            | eri bildirim alanında) bir hata iletisi görünürse,      |  |  |  |
|      | yükleme başarısız olmuştu                                            | r. Projeyi yüklemeyi yeniden denemeden önce             |  |  |  |
|      | sorunu çözmeniz gerekir. H                                           | latanın yerini bulmak için Feedback zone'da (Geri       |  |  |  |
|      | bildirim alanında) görüntüle                                         | enen hata mesajını çift tıklatın.                       |  |  |  |

| Designer'dan | Vijeo Designer'dan çıkmadan önce projenizi kaydedin.                      |
|--------------|---------------------------------------------------------------------------|
| Çıkma        | Ardından ana menüden <b>File → Exit</b> (Dosya → Çıkış) seçeneğini seçin. |